### COM-HM76

3rd Generation Intel<sup>®</sup> Core ™ i7/i5/i3 Processor Intel<sup>®</sup> HM76 Gigabit Ethernet 4 SATA 8 USB2.0, up to 4 USB3.0 1 PCI-E[x16], 7 PCI-E[x1] COM Express Basic Module

> COM-HM76 Manual Rev.A 1st Ed. May 14, 2014

## **Copyright Notice**

This document is copyrighted, 2014. All rights are reserved. The original manufacturer reserves the right to make improvements to the products described in this manual at any time without notice.

No part of this manual may be reproduced, copied, translated, or transmitted in any form or by any means without the prior written permission of the original manufacturer. Information provided in this manual is intended to be accurate and reliable. However, the original manufacturer assumes no responsibility for its use, or for any infringements upon the rights of third parties that may result from its use.

The material in this document is for product information only and is subject to change without notice. While reasonable efforts have been made in the preparation of this document to assure its accuracy, AAEON assumes no liabilities resulting from errors or omissions in this document, or from the use of the information contained herein.

AAEON reserves the right to make changes in the product design without notice to its users.

## Acknowledgments

All other products' name or trademarks are properties of their respective owners.

- AMI is a trademark of American Megatrends Inc.
- Intel<sup>®</sup>, Core<sup>TM</sup> are trademarks of Intel<sup>®</sup> Corporation.
- Microsoft Windows<sup>®</sup> is a registered trademark of Microsoft Corp.
- ITE is a trademark of Integrated Technology Express, Inc.
- IBM, PC/AT, PS/2, and VGA are trademarks of International Business Machines Corporation.
- SoundBlaster is a trademark of Creative Labs, Inc.

All other product names or trademarks are properties of their respective owners.

## Packing List

Before you begin installing your card, please make sure that the following materials have been shipped:

- 4 M2.5 Screw
- DVD-ROM for manual (in PDF format) and drivers
- 1 COM-HM76

If any of these items should be missing or damaged, please contact your distributor or sales representative immediately.

## Contents

#### **Chapter 1 General Information**

| 1.1 Introduction   | 1-2 |
|--------------------|-----|
| 1.2 Features       | 1-3 |
| 1.3 Specifications | 1-4 |

#### **Chapter 2 Quick Installation Guide**

| Chapter 3 | AMI BIOS Setup                                  |      |
|-----------|-------------------------------------------------|------|
| 2.        | 7 COM Express ROW A/B Connector (CN5)           | 2-10 |
| 2.        | 6 COM Express ROW C/D Connector (CN4)           | 2-5  |
| 2.        | 5 AT/ATX Setting Switch (SW1)                   | 2-5  |
| 2.4       | 4 List of Connectors                            | 2-4  |
| 2.3       | 3 List of Switch                                | 2-4  |
| 2.:       | 2 Mechanical Drawing of Connectors and Switches | 2-3  |
| 2.        | 1 Safety Precautions                            | 2-2  |

| 3.1 Syster | n Test and Initialization. |  |
|------------|----------------------------|--|
|            |                            |  |

3.2 AMI BIOS Setup ...... 3-3

#### Chapter 4 Driver Installation

| 4.1 Installation |
|------------------|
|------------------|

#### Appendix A Programming the Watchdog Timer

A.1 Watchdog Timer Initial Program ......A-2

#### Appendix B I/O Information

| B.1 I/O Address Map         | B-2 |
|-----------------------------|-----|
| B.2 Memory Address Map      | B-4 |
| B.3 IRQ Mapping Chart       | B-5 |
| B.4 DMA Channel Assignments | B-7 |

#### Appendix C RAID & AHCI Settings

| C.1 | Setting | AHCI | C-2 |
|-----|---------|------|-----|
|-----|---------|------|-----|

#### Appendix D Programming the Digital I/O

| D.1 DIO Programming            | D-2 |
|--------------------------------|-----|
| D.2 Digital I/O Register       | D-3 |
| D.3 Digital I/O Sample Program | D-4 |

**COM-HM76** 

# Chapter

# General Information

Chapter 1 General Information 1-1

#### **1.1 Introduction**

AAEON, a leading embedded board manufacturer, is pleased to announce the debut of their new generation COM Express Module: COM-HM76. The COM-HM76 is a cutting-edge product that provides high performance and low power consumption in the embedded market.

COM-HM76 adopts the latest Intel<sup>®</sup> 3<sup>rd</sup> generation Core<sup>™</sup> i7/i5/i3/Celeron<sup>®</sup> processor. The system memory deploys with one SODIMM 204-pin DDR3L 1333/1600 memory, up to 8 GB. In addition, Intel<sup>®</sup> 82579LM supports Gigabit Ethernet that allows faster network connections. This model applies seven PCI-Express[x1], one PCI-Express[x16], one LPC bus, one SMBus, and two UART. Moreover, four SATA ports are configured on the COM-HM76. COM-HM76 also equips eight USB2.0 (including four USB3.0) for flexible I/O expansions.

The display of COM-HM76 supports up to three independent displays simultaneously. This brand new COM Express Module is developed to cater to the requirements of Automation, Medical, ticket machine, transportation, gaming, KIOSK, and POS/POI applications.

#### 1.2 Features

- Onboard 3rd Generation Intel<sup>®</sup> Core<sup>™</sup> i7/ i5/ i3 Processor
- Intel<sup>®</sup> HM76 PCH
- Single Channel SODIMM DDR3L 1333/1600 Memory,

Max.8 GB

- Gigabit Ethernet
- VGA x 1, DDI x 2, LVDS x 1 (18/24-bit Dual-channel LVDS LCD)
- High Definition Audio Interface
- SATA x 4
- USB2.0 x 8 (Including USB3.0 x 4)
- PCI-Express [x16] x 1 (Gen. 3.0), PCI-Express [x1] x 7 (Gen. 2.0)

Note: Configurable to PCI-Express[x8] Port x 2; Configurable to

PCI-Express[x8] Port x 1 and PCI-Express[x4] Port x 2

- DC Input Range, +12V
- COM Express Basic Module, Pin-out Type 6, COM.0 Rev.
   2.1

#### **1.3 Specifications**

#### System

| • | Form Factor              | COM Express Basic module, Pin-out Type<br>6, COM. 0 Rev. 2.1                           |
|---|--------------------------|----------------------------------------------------------------------------------------|
| • | Processor                | Onboard 3rd Generation Intel <sup>®</sup> Core™<br>i7/i5/i3 Processor                  |
| • | System Memory            | 204-pin DDR3L SODIMM x 1, Max. 8GB (DDR3L 1333/1600), supports single channel function |
| • | Chipset                  | Intel <sup>®</sup> HM76                                                                |
| • | I/O Chipset              | Intel <sup>®</sup> HM76 (Winbond SIO on the carrier board)                             |
| • | Ethernet                 | Intel <sup>®</sup> 82579LM, 10/100/1000Base-TX<br>PHY                                  |
| • | BIOS                     | AMI BIOS                                                                               |
|   |                          | SPI type                                                                               |
| • | EEPROM                   | FMD. FT24C02A, save BIOS and<br>configuration data                                     |
| • | Wake On LAN              | Yes                                                                                    |
| • | BBS (BIOS Boot<br>Spec.) | Yes                                                                                    |
| • | Watchdog Timer           | ITE8518, 255 levels                                                                    |
| • | H/W Status<br>Monitoring | Supports CPU Temperature Monitoring                                                    |
| • | Expansion Interface      | PCI-Express [x16] x 1                                                                  |
|   |                          | PCI-Express [x1] x 7                                                                   |
|   |                          | LPC bus x 1                                                                            |
|   |                          | SMBus x 1                                                                              |
|   |                          | UART x 2 (TX/RX only)                                                                  |
| • | Power Requirement        | +12V only                                                                              |
|   |                          | 2-pin wafer for RTC battery                                                            |

| COM Express Module                                                                      | СОМ-НМ76                                                                           |
|-----------------------------------------------------------------------------------------|------------------------------------------------------------------------------------|
| <ul> <li>Board Size</li> <li>Gross Weight</li> <li>Operating<br/>Temperature</li> </ul> | 4.92" (L) x 3.75"(W) (125mm x 95mm)<br>0.66lb (0.3kg)<br>32°F ~ 140°F (0°C ~ 60°C) |
| • Storage Temperature                                                                   | -40°F ~ 176°F (-40°C ~ 80°C)                                                       |
| • Operating Humidity                                                                    | 0% ~ 90% relative humidity, non-condensing                                         |
| OS Support                                                                              | Windows <sup>®</sup> 7, Windows <sup>®</sup> 8, Linux Fedora 16                    |

#### Display

| • | Chipset       | 3rd Generation Intel <sup>®</sup> Core™ i7/i5/i3<br>Processor Integrated |
|---|---------------|--------------------------------------------------------------------------|
| • | Memory        | Shared system memory up to 512MB/<br>DVMT 5.0                            |
| • | Resolution    | Up to 2560 x 2048 for CRT                                                |
|   |               | Up to 1920 x 1200 for LVDS                                               |
| • | LCD Interface | Up to 24-bit dual-channel LVDS, VGA                                      |

I/O

| • | Storage     | SATA x 4                                           |
|---|-------------|----------------------------------------------------|
| • | Serial Port | From LPC to EC, then to the carrier board (EC x 2) |
| • | USB         | USB2.0 x 8 (including USB 3.0 x 4)                 |
| • | Audio       | High definition audio                              |
| • | GPIO        | Up to 4 in and 4 out                               |
|   |             |                                                    |

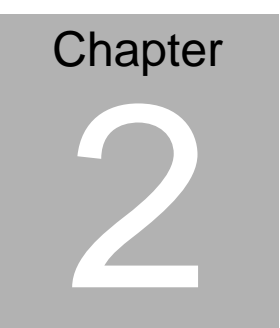

# Quick Installation Guide

Chapter 2 Quick Installation Guide 2-1

#### 2.1 Safety Precautions

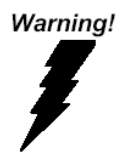

Always completely disconnect the power cord from your board whenever you are working on it. Do not make connections while the power is on, because a sudden rush of power can damage sensitive electronic components.

Caution!

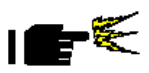

Always ground yourself to remove any static charge before touching the board. Modern electronic devices are very sensitive to static electric charges. Use a grounding wrist strap at all times. Place all electronic components on a static-dissipative surface or in a static-shielded bag when they are not in the chassis

#### 2.2 Mechanical Drawings of Connectors and Switches

#### **Component Side**

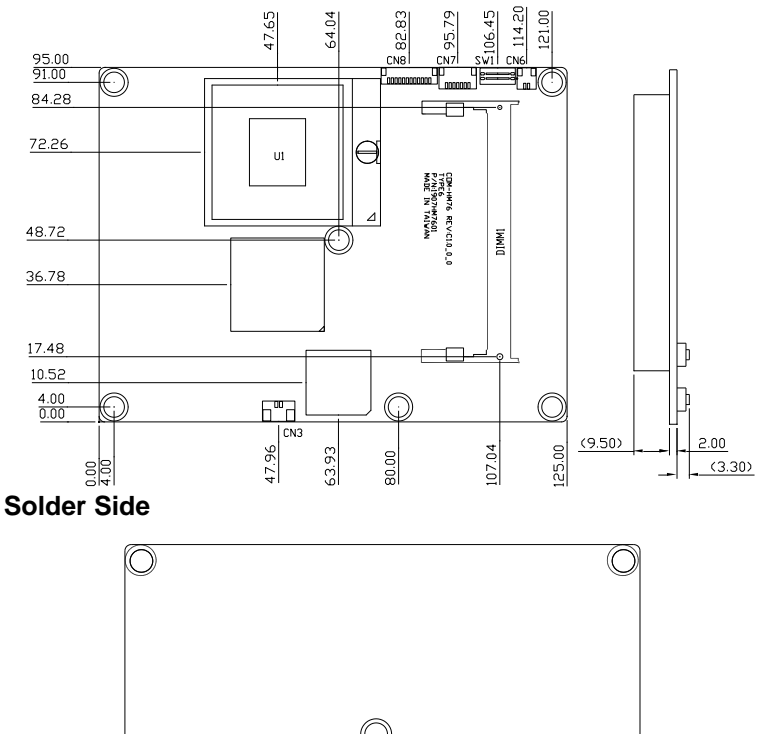

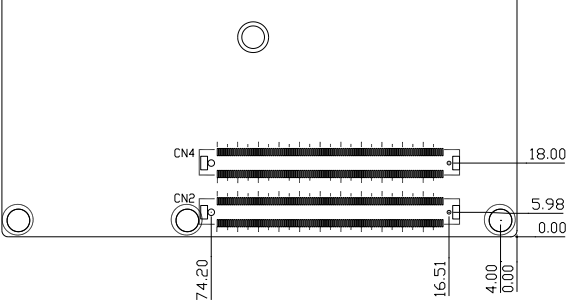

#### 2.3 List of Switch

There is a switch on the board that allows you to configure your system to suit your application. The table below shows the function of the switch.

| Label | Function              |
|-------|-----------------------|
| SW1   | AT/ATX Setting Switch |

#### 2.4 List of Connectors

There are a number of connectors of the board that allow you to configure your system to suit your application. The table below shows the function of each connector in the board:

| Label | Function                        |
|-------|---------------------------------|
| DIMM1 | SODIMM COM                      |
| CN3   | RTC Battery Connector           |
| CN4   | Express ROW C/D Connector       |
| CN5   | Express ROW A/B Connector       |
| CN6   | RSVD Connector                  |
| CN7   | SPI Flash Programming Connector |
| CN8   | LPC Debug Card Connector        |

#### 2.5 AT/ATX Setting Switch (SW1)

|   | ON           | OFF           |
|---|--------------|---------------|
| 1 | AT Selection | ATX Selection |
| 2 | ME_EN        | ME_DIS        |

#### 2.6 COM Express ROW C/D Connector (CN4)

| Row C |             | Row D |                        |
|-------|-------------|-------|------------------------|
| C1    | GND (FIXED) | D1    | GND (FIXED)            |
| C2    | GND (FIXED) | D2    | GND (FIXED)            |
| C3    | USB_SSRX0-  | D3    | USB_SSTX0-             |
| C4    | USB_SSRX0+  | D4    | USB_SSTX0+             |
| C5    | GND (FIXED) | D5    | GND (FIXED)            |
| C6    | USB_SSRX1-  | D6    | USB_SSTX1-             |
| C7    | USB_SSRX1+  | D7    | USB_SSTX1+             |
| C8    | GND (FIXED) | D8    | GND (FIXED)            |
| C9    | USB_SSRX2-  | D9    | USB_SSTX2-             |
| C10   | USB_SSRX2+  | D10   | USB_SSTX2+             |
| C11   | GND (FIXED) | D11   | GND (FIXED)            |
| C12   | USB_SSRX3-  | D12   | USB_SSTX3-             |
| C13   | USB_SSRX3+  | D13   | USB_SSTX3+             |
| C14   | GND (FIXED) | D14   | GND (FIXED)            |
| C15   | DDI1_PAIR6+ | D15   | DDI1_CTRLCLK_AU<br>X+  |
| C16   | DDI1_PAIR6- | D16   | DDI1_CTRLDATA_A<br>UX- |

Chapter 2 Quick Installation Guide 2 - 5

| C17 | RSVD                   | D17 | RSVD                 |
|-----|------------------------|-----|----------------------|
| C18 | RSVD                   | D18 | RSVD                 |
| C19 | PCIE_RX6+              | D19 | PCIE_TX6+            |
| C20 | PCIE_RX6-              | D20 | PCIE_TX6-            |
| C21 | GND (FIXED)            | D21 | GND (FIXED)          |
| C22 | PCIE_RX7+              | D22 | PCIE_TX7+            |
| C23 | PCIE_RX7-              | D23 | PCIE_TX7-            |
| C24 | DDI1_HPD               | D24 | RSVD                 |
| C25 | DDI1_PAIR4+            | D25 | RSVD                 |
| C26 | DDI1_PAIR4-            | D26 | DDI1_PAIR0+          |
| C27 | RSVD                   | D27 | DDI1_PAIR0-          |
| C28 | RSVD                   | D28 | RSVD                 |
| C29 | DDI1_PAIR5+            | D29 | DDI1_PAIR1+          |
| C30 | DDI1_PAIR5-            | D30 | DDI1_PAIR1-          |
| C31 | GND (FIXED)            | D31 | GND (FIXED)          |
| C32 | DDI2_CTRLCLK_A<br>UX+  | D32 | DDI1_PAIR2+          |
| C33 | DDI2_CTRLDATA_<br>AUX- | D33 | DDI1_PAIR2-          |
| C34 | DDI2_DDC_AUX_<br>SEL   | D34 | DDI1_DDC_AUX_SE<br>L |
| C35 | RSVD                   | D35 | RSVD                 |
| C36 | DDI3_CTRLCLK_A<br>UX+  | D36 | DDI1_PAIR3+          |
| C37 | DDI3_CTRLDATA_<br>AUX- | D37 | DDI1_PAIR3-          |
| C38 | DDI3_DDC_AUX_<br>SEL   | D38 | RSVD                 |
| C39 | DDI3_PAIR0+            | D39 | DDI2_PAIR0+          |

| C40 | DDI3_PAIR0- | D40 | DDI2_PAIR0- |
|-----|-------------|-----|-------------|
| C41 | GND (FIXED) | D41 | GND (FIXED) |
| C42 | DDI3_PAIR1+ | D42 | DDI2_PAIR1+ |
| C43 | DDI3_PAIR1- | D43 | DDI2_PAIR1- |
| C44 | DDI3_HPD    | D44 | DDI2_HPD    |
| C45 | RSVD        | D45 | RSVD        |
| C46 | DDI3_PAIR2+ | D46 | DDI2_PAIR2+ |
| C47 | DDI3_PAIR2- | D47 | DDI2_PAIR2- |
| C48 | RSVD        | D48 | RSVD        |
| C49 | DDI3_PAIR3- | D49 | DDI2_PAIR3+ |
| C50 | DDI3_PAIR3- | D50 | DDI2_PAIR3- |
| C51 | GND (FIXED) | D51 | GND (FIXED) |
| C52 | PEG_RX0+    | D52 | PEG_TX0+    |
| C53 | PEG_RX0-    | D53 | PEG_TX0-    |
| C54 | TYPE0#      | D54 | PEG_LAN_RV# |
| C55 | PEG_RX1+    | D55 | PEG_TX1+    |
| C56 | PEG_RX1-    | D56 | PEG_TX1-    |
| C57 | TYPE1#      | D57 | TYPE2#      |
| C58 | PEG_RX2+    | D58 | PEG_TX2+    |
| C59 | PEG_RX2-    | D59 | PEG_TX2-    |
| C60 | GND (FIXED) | D60 | GND (FIXED) |
| C61 | PEG_RX3+    | D61 | PEG_TX3+    |
| C62 | PEG_RX3-    | D62 | PEG_TX3-    |
| C63 | RSVD        | D63 | RSVD        |
|     |             |     |             |

Chapter 2 Quick Installation Guide 2 - 7

| C64         RSVD         D64         RSVD           C65         PEG_RX4+         D65         PEG_TX4+           C66         PEG_RX4-         D66         PEG_TX4-           C67         RSVD         D67         GND (FIXED)           C68         PEG_RX5+         D68         PEG_TX5+           C69         PEG_RX5-         D69         PEG_TX5-           C70         GND (FIXED)         D70         GND (FIXED)           C71         PEG_RX6+         D71         PEG_TX6+           C72         PEG_RX6-         D72         PEG_TX6+           C73         GND (FIXED)         D73         GND (FIXED)           C74         PEG_RX7+         D74         PEG_TX7+           C75         PEG_RX7-         D75         PEG_TX7+           C76         GND (FIXED)         D76         GND (FIXED)           C77         RSVD         D77         RSVD           C78         PEG_RX8+         D78         PEG_TX8+           C79         PEG_RX8+         D79         PEG_TX8+           C79         PEG_RX8+         D79         PEG_TX8+           C80         GND (FIXED)         D80         GND (FIXED)                                                                        |     |             |     |             |
|----------------------------------------------------------------------------------------------------|-----|-------------|-----|-------------|
| C65         PEG_RX4+         D65         PEG_TX4+           C66         PEG_RX4-         D66         PEG_TX4-           C67         RSVD         D67         GND (FIXED)           C68         PEG_RX5+         D68         PEG_TX5+           C69         PEG_RX5-         D69         PEG_TX5-           C70         GND (FIXED)         D70         GND (FIXED)           C71         PEG_RX6+         D71         PEG_TX6+           C72         PEG_RX6-         D72         PEG_TX6-           C73         GND (FIXED)         D73         GND (FIXED)           C74         PEG_RX7+         D74         PEG_TX7+           C75         PEG_RX7-         D75         PEG_TX7+           C76         GND (FIXED)         D76         GND (FIXED)           C77         RSVD         D77         RSVD           C78         PEG_RX8+         D78         PEG_TX8+           C79         PEG_RX8+         D79         PEG_TX8+           C79         PEG_RX8+         D79         PEG_TX8+           C80         GND (FIXED)         D80         GND (FIXED)           C81         PEG_RX9+         D81         PEG_TX9+     <                                                          | C64 | RSVD        | D64 | RSVD        |
| C66         PEG_RX4-         D66         PEG_TX4-           C67         RSVD         D67         GND (FIXED)           C68         PEG_RX5+         D68         PEG_TX5+           C69         PEG_RX5-         D69         PEG_TX5-           C70         GND (FIXED)         D70         GND (FIXED)           C71         PEG_RX6+         D71         PEG_TX6+           C72         PEG_RX6-         D72         PEG_TX6-           C73         GND (FIXED)         D73         GND (FIXED)           C74         PEG_RX7+         D74         PEG_TX7+           C75         PEG_RX7-         D75         PEG_TX7-           C76         GND (FIXED)         D77         RSVD           C77         RSVD         D77         RSVD           C78         PEG_RX8+         D78         PEG_TX8+           C79         PEG_RX8+         D79         PEG_TX8+           C79         PEG_RX8+         D79         PEG_TX8+           C80         GND (FIXED)         D80         GND (FIXED)           C81         PEG_RX9+         D81         PEG_TX9+           C82         PEG_RX9+         D83         RSVD <t< td=""><td>C65</td><td>PEG_RX4+</td><td>D65</td><td>PEG_TX4+</td></t<> | C65 | PEG_RX4+    | D65 | PEG_TX4+    |
| C67         RSVD         D67         GND (FIXED)           C68         PEG_RX5+         D68         PEG_TX5+           C69         PEG_RX5-         D69         PEG_TX5-           C70         GND (FIXED)         D70         GND (FIXED)           C71         PEG_RX6+         D71         PEG_TX6-           C72         PEG_RX6-         D72         PEG_TX6-           C73         GND (FIXED)         D73         GND (FIXED)           C74         PEG_RX7+         D74         PEG_TX7+           C75         PEG_RX7-         D75         PEG_TX7-           C76         GND (FIXED)         D77         RSVD           C77         RSVD         D77         RSVD           C78         PEG_RX8+         D78         PEG_TX8+           C79         PEG_RX8+         D79         PEG_TX8+           C80         GND (FIXED)         D80         GND (FIXED)           C81         PEG_RX9+         D81         PEG_TX9+           C82         PEG_RX9-         D82         PEG_TX9-           C83         RSVD         D83         RSVD           C84         GND (FIXED)         D84         GND (FIXED)                                                                         | C66 | PEG_RX4-    | D66 | PEG_TX4-    |
| C68         PEG_RX5+         D68         PEG_TX5+           C69         PEG_RX5-         D69         PEG_TX5-           C70         GND (FIXED)         D70         GND (FIXED)           C71         PEG_RX6+         D71         PEG_TX6+           C72         PEG_RX6-         D72         PEG_TX6-           C73         GND (FIXED)         D73         GND (FIXED)           C74         PEG_RX7+         D74         PEG_TX7+           C75         PEG_RX7-         D75         PEG_TX7-           C76         GND (FIXED)         D76         GND (FIXED)           C77         RSVD         D77         RSVD           C78         PEG_RX8+         D78         PEG_TX8+           C79         PEG_RX8-         D79         PEG_TX8-           C80         GND (FIXED)         D80         GND (FIXED)           C81         PEG_RX9+         D81         PEG_TX9+           C82         PEG_RX9-         D82         PEG_TX9-           C83         RSVD         D83         RSVD           C84         GND (FIXED)         D84         GND (FIXED)           C84         GND (FIXED)         D86         PEG_TX10+                                                             | C67 | RSVD        | D67 | GND (FIXED) |
| C69         PEG_RX5-         D69         PEG_TX5-           C70         GND (FIXED)         D70         GND (FIXED)           C71         PEG_RX6+         D71         PEG_TX6+           C72         PEG_RX6-         D72         PEG_TX6-           C73         GND (FIXED)         D73         GND (FIXED)           C74         PEG_RX7+         D74         PEG_TX7+           C75         PEG_RX7-         D75         PEG_TX7-           C76         GND (FIXED)         D76         GND (FIXED)           C77         RSVD         D77         RSVD           C78         PEG_RX8+         D78         PEG_TX8+           C79         PEG_RX8+         D79         PEG_TX8-           C80         GND (FIXED)         D80         GND (FIXED)           C81         PEG_RX9+         D81         PEG_TX9+           C82         PEG_RX9+         D82         PEG_TX9-           C83         RSVD         D83         RSVD           C84         GND (FIXED)         D84         GND (FIXED)           C84         PEG_RX10+         D85         PEG_TX10+           C86         PEG_RX10-         D86         PEG_TX10-                                                             | C68 | PEG_RX5+    | D68 | PEG_TX5+    |
| C70         GND (FIXED)         D70         GND (FIXED)           C71         PEG_RX6+         D71         PEG_TX6+           C72         PEG_RX6-         D72         PEG_TX6-           C73         GND (FIXED)         D73         GND (FIXED)           C74         PEG_RX7+         D74         PEG_TX7+           C75         PEG_RX7-         D75         PEG_TX7-           C76         GND (FIXED)         D77         RSVD           C77         RSVD         D77         RSVD           C78         PEG_RX8+         D78         PEG_TX8+           C79         PEG_RX8+         D79         PEG_TX8+           C79         PEG_RX8-         D79         PEG_TX8-           C80         GND (FIXED)         D80         GND (FIXED)           C81         PEG_RX9+         D81         PEG_TX9+           C82         PEG_RX9-         D82         PEG_TX9-           C83         RSVD         D83         RSVD           C84         GND (FIXED)         D84         GND (FIXED)           C85         PEG_RX10+         D85         PEG_TX10+           C86         PEG_RX10-         D86         PEG_TX10-                                                                    | C69 | PEG_RX5-    | D69 | PEG_TX5-    |
| C71         PEG_RX6+         D71         PEG_TX6+           C72         PEG_RX6-         D72         PEG_TX6-           C73         GND (FIXED)         D73         GND (FIXED)           C74         PEG_RX7+         D74         PEG_TX7+           C75         PEG_RX7-         D75         PEG_TX7-           C76         GND (FIXED)         D76         GND (FIXED)           C77         RSVD         D77         RSVD           C78         PEG_RX8+         D78         PEG_TX8+           C79         PEG_RX8+         D79         PEG_TX8+           C79         PEG_RX8+         D79         PEG_TX8+           C80         GND (FIXED)         D80         GND (FIXED)           C81         PEG_RX9+         D81         PEG_TX9+           C82         PEG_RX9+         D82         PEG_TX9-           C83         RSVD         D83         RSVD           C84         GND (FIXED)         D84         GND (FIXED)           C85         PEG_RX10+         D86         PEG_TX10+           C86         PEG_RX10-         D86         PEG_TX10-           C87         GND (FIXED)         D87         GND (FIXED)                                                             | C70 | GND (FIXED) | D70 | GND (FIXED) |
| C72         PEG_RX6-         D72         PEG_TX6-           C73         GND (FIXED)         D73         GND (FIXED)           C74         PEG_RX7+         D74         PEG_TX7+           C75         PEG_RX7-         D75         PEG_TX7-           C76         GND (FIXED)         D76         GND (FIXED)           C77         RSVD         D77         RSVD           C78         PEG_RX8+         D78         PEG_TX8+           C79         PEG_RX8+         D78         PEG_TX8+           C79         PEG_RX8+         D79         PEG_TX8+           C80         GND (FIXED)         D80         GND (FIXED)           C81         PEG_RX9+         D81         PEG_TX9+           C82         PEG_RX9+         D82         PEG_TX9-           C83         RSVD         D83         RSVD           C84         GND (FIXED)         D84         GND (FIXED)           C85         PEG_RX10+         D85         PEG_TX10+           C86         PEG_RX10-         D86         PEG_TX10-           C87         GND (FIXED)         D87         GND (FIXED)                                                                                                    | C71 | PEG_RX6+    | D71 | PEG_TX6+    |
| C73         GND (FIXED)         D73         GND (FIXED)           C74         PEG_RX7+         D74         PEG_TX7+           C75         PEG_RX7-         D75         PEG_TX7-           C76         GND (FIXED)         D76         GND (FIXED)           C77         RSVD         D77         RSVD           C78         PEG_RX8+         D78         PEG_TX8+           C79         PEG_RX8-         D79         PEG_TX8-           C80         GND (FIXED)         D80         GND (FIXED)           C81         PEG_RX9+         D81         PEG_TX9+           C82         PEG_RX9-         D82         PEG_TX9-           C83         RSVD         D83         RSVD           C84         GND (FIXED)         D84         GND (FIXED)           C85         PEG_RX10+         D85         PEG_TX10+           C86         PEG_RX10-         D86         PEG_TX10-           C87         GND (FIXED)         D87         GND (FIXED)                                                                                                    | C72 | PEG_RX6-    | D72 | PEG_TX6-    |
| C74       PEG_RX7+       D74       PEG_TX7+         C75       PEG_RX7-       D75       PEG_TX7-         C76       GND (FIXED)       D76       GND (FIXED)         C77       RSVD       D77       RSVD         C78       PEG_RX8+       D78       PEG_TX8+         C79       PEG_RX8-       D79       PEG_TX8-         C80       GND (FIXED)       D80       GND (FIXED)         C81       PEG_RX9+       D81       PEG_TX9+         C82       PEG_RX9-       D82       PEG_TX9-         C83       RSVD       D83       RSVD         C84       GND (FIXED)       D84       GND (FIXED)         C85       PEG_RX10+       D85       PEG_TX10+         C86       PEG_RX10-       D86       PEG_TX10-         C87       GND (FIXED)       D87       GND (FIXED)                                                                                                    | C73 | GND (FIXED) | D73 | GND (FIXED) |
| C75         PEG_RX7-         D75         PEG_TX7-           C76         GND (FIXED)         D76         GND (FIXED)           C77         RSVD         D77         RSVD           C78         PEG_RX8+         D78         PEG_TX8+           C79         PEG_RX8-         D79         PEG_TX8-           C80         GND (FIXED)         D80         GND (FIXED)           C81         PEG_RX9+         D81         PEG_TX9+           C82         PEG_RX9-         D82         PEG_TX9-           C83         RSVD         D83         RSVD           C84         GND (FIXED)         D84         GND (FIXED)           C85         PEG_RX10+         D85         PEG_TX10+           C86         PEG_RX10-         D86         PEG_TX10-           C87         GND (FIXED)         D87         GND (FIXED)                                                                                                    | C74 | PEG_RX7+    | D74 | PEG_TX7+    |
| C76         GND (FIXED)         D76         GND (FIXED)           C77         RSVD         D77         RSVD           C78         PEG_RX8+         D78         PEG_TX8+           C79         PEG_RX8-         D79         PEG_TX8-           C80         GND (FIXED)         D80         GND (FIXED)           C81         PEG_RX9+         D81         PEG_TX9+           C82         PEG_RX9-         D82         PEG_TX9-           C83         RSVD         D83         RSVD           C84         GND (FIXED)         D84         GND (FIXED)           C85         PEG_RX10+         D85         PEG_TX10+           C86         PEG_RX10-         D86         PEG_TX10-           C87         GND (FIXED)         D87         GND (FIXED)                                                                                                    | C75 | PEG_RX7-    | D75 | PEG_TX7-    |
| C77         RSVD         D77         RSVD           C78         PEG_RX8+         D78         PEG_TX8+           C79         PEG_RX8-         D79         PEG_TX8-           C80         GND (FIXED)         D80         GND (FIXED)           C81         PEG_RX9+         D81         PEG_TX9+           C82         PEG_RX9-         D82         PEG_TX9-           C83         RSVD         D83         RSVD           C84         GND (FIXED)         D84         GND (FIXED)           C85         PEG_RX10+         D85         PEG_TX10+           C86         PEG_RX10-         D86         PEG_TX10-           C87         GND (FIXED)         D87         GND (FIXED)                                                                                                    | C76 | GND (FIXED) | D76 | GND (FIXED) |
| C78         PEG_RX8+         D78         PEG_TX8+           C79         PEG_RX8-         D79         PEG_TX8-           C80         GND (FIXED)         D80         GND (FIXED)           C81         PEG_RX9+         D81         PEG_TX9+           C82         PEG_RX9-         D82         PEG_TX9-           C83         RSVD         D83         RSVD           C84         GND (FIXED)         D84         GND (FIXED)           C85         PEG_RX10+         D85         PEG_TX10+           C86         PEG_RX10-         D86         PEG_TX10-           C87         GND (FIXED)         D87         GND (FIXED)                                                                                                    | C77 | RSVD        | D77 | RSVD        |
| C79         PEG_RX8-         D79         PEG_TX8-           C80         GND (FIXED)         D80         GND (FIXED)           C81         PEG_RX9+         D81         PEG_TX9+           C82         PEG_RX9-         D82         PEG_TX9-           C83         RSVD         D83         RSVD           C84         GND (FIXED)         D85         PEG_TX10+           C85         PEG_RX10+         D85         PEG_TX10+           C86         PEG_RX10-         D86         PEG_TX10-           C87         GND (FIXED)         D87         GND (FIXED)                                                                                                    | C78 | PEG_RX8+    | D78 | PEG_TX8+    |
| C80         GND (FIXED)         D80         GND (FIXED)           C81         PEG_RX9+         D81         PEG_TX9+           C82         PEG_RX9-         D82         PEG_TX9-           C83         RSVD         D83         RSVD           C84         GND (FIXED)         D84         GND (FIXED)           C85         PEG_RX10+         D85         PEG_TX10+           C86         PEG_RX10-         D86         PEG_TX10-           C87         GND (FIXED)         D87         GND (FIXED)                                                                                                    | C79 | PEG_RX8-    | D79 | PEG_TX8-    |
| C81         PEG_RX9+         D81         PEG_TX9+           C82         PEG_RX9-         D82         PEG_TX9-           C83         RSVD         D83         RSVD           C84         GND (FIXED)         D84         GND (FIXED)           C85         PEG_RX10+         D85         PEG_TX10+           C86         PEG_RX10-         D86         PEG_TX10-           C87         GND (FIXED)         D87         GND (FIXED)                                                                                                    | C80 | GND (FIXED) | D80 | GND (FIXED) |
| C82         PEG_RX9-         D82         PEG_TX9-           C83         RSVD         D83         RSVD           C84         GND (FIXED)         D84         GND (FIXED)           C85         PEG_RX10+         D85         PEG_TX10+           C86         PEG_RX10-         D86         PEG_TX10-           C87         GND (FIXED)         D87         GND (FIXED)                                                                                                    | C81 | PEG_RX9+    | D81 | PEG_TX9+    |
| C83         RSVD         D83         RSVD           C84         GND (FIXED)         D84         GND (FIXED)           C85         PEG_RX10+         D85         PEG_TX10+           C86         PEG_RX10-         D86         PEG_TX10-           C87         GND (FIXED)         D87         GND (FIXED)                                                                                                    | C82 | PEG_RX9-    | D82 | PEG_TX9-    |
| C84         GND (FIXED)         D84         GND (FIXED)           C85         PEG_RX10+         D85         PEG_TX10+           C86         PEG_RX10-         D86         PEG_TX10-           C87         GND (FIXED)         D87         GND (FIXED)                                                                                                    | C83 | RSVD        | D83 | RSVD        |
| C85         PEG_RX10+         D85         PEG_TX10+           C86         PEG_RX10-         D86         PEG_TX10-           C87         GND (FIXED)         D87         GND (FIXED)                                                                                                    | C84 | GND (FIXED) | D84 | GND (FIXED) |
| C86         PEG_RX10-         D86         PEG_TX10-           C87         GND (FIXED)         D87         GND (FIXED)                                                                                                    | C85 | PEG_RX10+   | D85 | PEG_TX10+   |
| C87 GND (FIXED) D87 GND (FIXED)                                                                                                    | C86 | PEG_RX10-   | D86 | PEG_TX10-   |
|                                                                                                    | C87 | GND (FIXED) | D87 | GND (FIXED) |

Chapter 2 Quick Installation Guide 2 - 8

| C88  | PEG_RX11+   | D88  | PEG_TX11+   |
|------|-------------|------|-------------|
| C89  | PEG_RX11-   | D89  | PEG_TX11-   |
| C90  | GND (FIXED) | D90  | GND (FIXED) |
| C91  | PEG_RX12+   | D91  | PEG_TX12+   |
| C92  | PEG_RX12-   | D92  | PEG_TX12-   |
| C93  | GND         | D93  | GND         |
| C94  | PEG_RX13+   | D94  | PEG_TX13+   |
| C95  | PEG_RX13-   | D95  | PEG_TX13-   |
| C96  | GND (FIXED) | D96  | GND (FIXED) |
| C97  | RSVD        | D97  | RSVD        |
| C98  | PEG_RX14+   | D98  | PEG_TX14+   |
| C99  | PEG_RX14-   | D99  | PEG_TX14-   |
| C100 | GND (FIXED) | D100 | GND (FIXED) |
| C101 | PEG_RX15+   | D101 | PEG_TX15+   |
| C102 | PEG_RX15-   | D102 | PEG_TX15-   |
| C103 | GND (FIXED) | D103 | GND         |
| C104 | VCC_12V     | D104 | VCC_12V     |
| C105 | VCC_12V     | D105 | VCC_12V     |
| C106 | VCC_12V     | D106 | VCC_12V     |
| C107 | VCC_12V     | D107 | VCC_12V     |
| C108 | VCC_12V     | D108 | VCC_12V     |
| C109 | VCC_12V     | D109 | VCC_12V     |
| C110 | GND (FIXED) | D110 | GND (FIXED) |

#### 2.7 COM Express ROW A/B Connector (CN5)

| Row A |                | Row B |             |
|-------|----------------|-------|-------------|
| A1    | GND (FIXED)    | B1    | GND (FIXED) |
| A2    | GBE0_MDI3-     | B2    | GBE0_ACT#   |
| A3    | GBE0_MDI3+     | B3    | LPC_FRAME#  |
| A4    | GBE0_LINK100#  | B4    | LPC_AD0     |
| A5    | GBE0_LINK1000# | B5    | LPC_AD1     |
| A6    | GBE0_MDI2-     | B6    | LPC_AD2     |
| A7    | GBE0_MDI2+     | B7    | LPC_AD3     |
| A8    | GBE0_LINK      | B8    | LPC_DRQ0#   |
| A9    | GBE0_MDI1-     | B9    | LPC_DRQ1#   |
| A10   | GBE0_MDI1+     | B10   | LPC_CLK     |
| A11   | GND (FIXED)    | B11   | GND (FIXED) |
| A12   | GBE0_MDI0-     | B12   | PWRBTN#     |
| A13   | GBE0_MDI0+     | B13   | SMB_CK      |
| A14   | GBE0_CTREF     | B14   | SMB_DAT     |
| A15   | SUS_S3#        | B15   | SMB_ALERT#  |
| A16   | SATA0_TX+      | B16   | SATA1_TX+   |
| A17   | SATA0_TX-      | B17   | SATA1_TX-   |
| A18   | SUS_S4#        | B18   | SUS_STAT#   |
| A19   | SATA0_RX+      | B19   | SATA1_RX+   |
| A20   | SATA0_RX-      | B20   | SATA1_RX-   |
| A21   | GND (FIXED)    | B21   | GND (FIXED) |

| A22 | SATA2_TX+   | B22 | SATA3_TX+   |
|-----|-------------|-----|-------------|
| A23 | SATA2_TX-   | B23 | SATA3_TX-   |
| A24 | SUS_S5#     | B24 | PWR_OK      |
| A25 | SATA2_RX+   | B25 | SATA3_RX+   |
| A26 | SATA2_RX-   | B26 | SATA3_RX-   |
| A27 | BATLOW#     | B27 | WDT         |
| A28 | ATA_ACT#    | B28 | AC_SDIN2    |
| A29 | AC_SYNC     | B29 | AC_SDIN1    |
| A30 | AC_RST#     | B30 | AC_SDIN0    |
| A31 | GND (FIXED) | B31 | GND (FIXED) |
| A32 | AC_BITCLK   | B32 | SPKR        |
| A33 | AC_SDOUT    | B33 | I2C_CK      |
| A34 | BIOS_DIS0#  | B34 | I2C_DAT     |
| A35 | THRMTRIP#   | B35 | THRM#       |
| A36 | USB6-       | B36 | USB7-       |
| A37 | USB6+       | B37 | USB7+       |
| A38 | USB_6_7_OC# | B38 | USB_4_5_OC# |
| A39 | USB4-       | B39 | USB5-       |
| A40 | USB4+       | B40 | USB5+       |
| A41 | GND (FIXED) | B41 | GND (FIXED) |
| A42 | USB2-       | B42 | USB3-       |
| A43 | USB2+       | B43 | USB3+       |
| A44 | USB_2_3_OC# | B44 | USB_0_1_OC# |
| A45 | USB0-       | B45 | USB1-       |
|     |             |     |             |

Chapter 2 Quick Installation Guide 2 - 11

| A46 | USB0+        | B46 | USB1+         |
|-----|--------------|-----|---------------|
| A47 | VCC RTC      | B47 | EXCD1 PERST#  |
| A48 | EXCD0 PERST# | B48 | EXCD1 CPPE#   |
| A49 | EXCD0 CPPE#  | B49 | SYS RESET#    |
| A50 | LPC SERIRQ   | B50 | <br>CB_RESET# |
| A51 | GND (FIXED)  | B51 | GND (FIXED)   |
| A52 | PCIE TX5+    | B52 | PCIE RX5+     |
| A53 | PCIE TX5-    | B53 | PCIE RX5-     |
| A54 | GPI0         | B54 | GPO1          |
| A55 | PCIE TX4+    | B55 | PCIF RX4+     |
| A56 | PCIE TX4-    | B56 | PCIE RX4-     |
| A57 |              | B57 | GPO2          |
| A58 | PCIE TX3+    | B58 | PCIE RX3+     |
| A59 | PCIE_TX3-    | B59 | PCIE RX3-     |
| A60 |              | B60 |               |
| A61 | PCIE TX2+    | B61 | PCIE RX2+     |
| A62 | PCIE TX2-    | B62 | PCIE RX2-     |
| A63 | GPI1         | B63 | GPO3          |
| A64 | PCIE TX1+    | B64 | PCIE RX1+     |
| A65 | PCIE_TX1-    | B65 | PCIE RX1-     |
| A66 |              | B66 | WAKEO#        |
| Δ67 | GPI2         | B67 |               |
| A69 |              | B69 |               |
| A00 |              | DOO |               |
| A69 | PCIE_1X0-    | B69 | PUIE_RX0-     |

Chapter 2 Quick Installation Guide 2 - 12

| A70 | GND (FIXED)   | B70 | GND (FIXED)    |
|-----|---------------|-----|----------------|
| A71 | LVDS_A0+      | B71 | LVDS_B0+       |
| A72 | LVDS_A0-      | B72 | LVDS_B0-       |
| A73 | LVDS_A1+      | B73 | LVDS_B1+       |
| A74 | LVDS_A1-      | B74 | LVDS_B1-       |
| A75 | LVDS_A2+      | B75 | LVDS_B2+       |
| A76 | LVDS_A2-      | B76 | LVDS_B2-       |
| A77 | LVDS_VDD_EN   | B77 | LVDS_B3+       |
| A78 | LVDS_A3+      | B78 | LVDS_B3-       |
| A79 | LVDS_A3-      | B79 | LVDS_BKLT_EN   |
| A80 | GND (FIXED)   | B80 | GND (FIXED)    |
| A81 | LVDS_A_CK+    | B81 | LVDS_B_CK+     |
| A82 | LVDS_A_CK-    | B82 | LVDS_B_CK-     |
| A83 | LVDS_I2C_CK   | B83 | LVDS_BKLT_CTRL |
| A84 | LVDS_I2C_DAT  | B84 | VCC_5V_SBY     |
| A85 | GPI3          | B85 | VCC_5V_SBY     |
| A86 | RSVD          | B86 | VCC_5V_SBY     |
| A87 | RSVD          | B87 | VCC_5V_SBY     |
| A88 | PCIE0_CK_REF+ | B88 | BISO_DIS1#     |
| A89 | PCIE0_CK_REF- | B89 | VGA_RED        |
| A90 | GND (FIXED)   | B90 | GND (FIXED)    |
| A91 | SPI_POWER     | B91 | VGA_GRN        |
| A92 | SPI_MISO      | B92 | VGA_BLU        |
| A93 | GPO0          | B93 | VGA_HSYNC      |
|     |               |     |                |

Chapter 2 Quick Installation Guide 2 - 13

| A94  | SPI_CLK     | B94  | VGA_VSYNC   |
|------|-------------|------|-------------|
| A95  | SPI_MOSI    | B95  | VGA_I2C_CK  |
| A96  | TPM_PP      | B96  | VGA_I2C_DAT |
| A97  | TYPE10#     | B97  | SPI_CS#     |
| A98  | SER0_TX     | B98  | RSVD        |
| A99  | SER0_RX     | B99  | RSVD        |
| A100 | GND (FIXED) | B100 | GND (FIXED) |
| A101 | SER1_TX     | B101 | FAN_PWNOUT  |
| A102 | SER1_RX     | B102 | FAN_TACHIN  |
| A103 | LID#        | B103 | SLEEP#      |
| A104 | VCC_12V     | B104 | VCC_12V     |
| A105 | VCC_12V     | B105 | VCC_12V     |
| A106 | VCC_12V     | B106 | VCC_12V     |
| A107 | VCC_12V     | B107 | VCC_12V     |
| A108 | VCC_12V     | B108 | VCC_12V     |
| A109 | VCC_12V     | B109 | VCC_12V     |
| A110 | GND (FIXED) | B110 | GND (FIXED) |

#### COM-HM76

# Below Table for China RoHS Requirements 产品中有毒有害物质或元素名称及含量

#### AAEON Main Board/ Daughter Board/ Backplane

|                                                                                                    | 有毒有害物质或元素 |      |      |          |       |        |
|----------------------------------------------------------------------------------------------------|-----------|------|------|----------|-------|--------|
| 部件名称                                                                                                    | 铅         | 汞    | 镉    | 六价铬      | 多溴联苯  | 多溴二苯醚  |
|                                                                                                    | (Pb)      | (Hg) | (Cd) | (Cr(VI)) | (PBB) | (PBDE) |
| 印刷电路板                                                                                                    | ~         | 0    | 0    |          | 0     | 0      |
| 及其电子组件                                                                                                    |           | 0    | 0    |          | 0     | 0      |
| 外部信号                                                                                                    |           | 0    | 0    |          |       | 0      |
| 连接器及线材                                                                                                    |           | 0    | 0    |          | 0     | 0      |
|                                                                                                    |           |      |      |          |       |        |
|                                                                                                    |           |      |      |          |       |        |
|                                                                                                    |           |      |      |          |       |        |
|                                                                                                    |           |      |      |          |       |        |
|                                                                                                    |           |      |      |          |       |        |
|                                                                                                    |           |      |      |          |       |        |
|                                                                                                    |           |      |      |          |       |        |
|                                                                                                    |           |      |      |          |       |        |
| <ul> <li>O:表示该有毒有害物质在该部件所有均质材料中的含量均在</li> <li>SJ/T 11363-2006 标准规定的限量要求以下。</li> <li>X.表示该有毒有害物质至小在该部件的某一物质材料中的含量超出</li> </ul> |           |      |      |          |       |        |

SJ/T 11363-2006 标准规定的限量要求。

备注:此产品所标示之环保使用期限,系指在一般正常使用状况下。

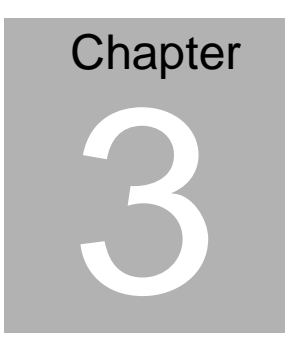

# AMI BIOS Setup

Chapter 3 AMI BIOS Setup 3-1

#### 3.1 System Test and Initialization

These routines test and initialize board hardware. If the routines encounter an error during these tests, you will either hear a few short beeps or see an error message on the screen. There are two kinds of errors: fatal or non-fatal. The system can usually continue the boot up sequence with non-fatal errors.

System configuration verification

These routines check the current system configuration stored in the CMOS memory and BIOS NVRAM. If system configuration is not found or system configuration data error is detected, system will load optimized default and re-boot with this default system configuration automatically.

There are four situations in which you will need to setup system configuration:

1. You are starting your system for the first time

- 2. You have changed the hardware attached to your system
- 3. The system configuration is reset by Clear-CMOS jumper

4. The CMOS memory has lost power and the configuration information has been erased.

The COM-HM76 CMOS memory has an integral lithium battery backup for data retention. However, you will need to replace the

complete unit when it finally runs down.

#### 3.2 AMI BIOS Setup

AMI BIOS ROM has a built-in Setup program that allows users to modify the basic system configuration. This type of information is stored in battery-backed CMOS RAM and BIOS NVRAM so that it retains the Setup information when the power is turned off.

**Entering Setup** 

Power on the computer and press <Del> or <F2> immediately. This will allow you to enter Setup.

#### Main

Set the date, use tab to switch between date elements.

#### Advanced

Enable disable boot option for legacy network devices.

#### Chipset

Host bridge parameters.

#### Boot

Enables/disable quiet boot option.

#### Security

Set setup administrator password.

#### Save&Exit

Exit system setup after saving the changes.

#### Setup Menu

#### Setup submenu: Main

| Aptio Setup Utility – Copyright (C) 2011 American Megatrends, Inc.<br>Main Advanced Chipset Boot Security Save & Exit  |                                                                                                    |                                                                                                    |  |  |
|----------------------------------------------------------------------------------------------------|----------------------------------------------------------------------------------------------------|----------------------------------------------------------------------------------------------------|--|--|
| BIOS Information<br>COM-HM76 R1.0(CM76CM10) (04/29/                                                                    | 2014)                                                                                               | Set the Date. Use Tab to<br>switch between Date elements.                                                                                                    |  |  |
| BIOS Vendor<br>Core Version<br>Compliancy<br>Firmware VENDOR<br>Firmware Information<br>Firmware Version<br>Build Date | American Megatrends<br>4.6.5.3<br>UEFI 2.3; PI 1.2<br>AAEON<br>Mother Board<br>CM76AEO4<br>1/8/2014 |                                                                                                    |  |  |
| System Date<br>System Time<br>Access Level                                                                             | [Thu 01/01/2009]<br>[00:39:14]<br>Administrator                                                     | ++: Select Screen<br>14: Select Item<br>Enter: Select<br>+/-: Change Opt,<br>F1: General Help<br>F2: Previous Values<br>F3: Optimized Defaults<br>F4: Save & Exit<br>ESC: Exit |  |  |
| Vencion 2 14 1219 C                                                                                                    | opunight (C) 2011 Amonicon M                                                                        | oratnondo. Inc                                                                                                    |  |  |

#### Setup submenu: Advanced

| Aptio Setup Util.<br>Main Advanced Chipset Boot                                                                                                    | ity – Copyright (C) 2011 American<br>Security Save & Exit | Megatrends, Inc.                                                                                                    |
|----------------------------------------------------------------------------------------------------|-----------------------------------------------------------|----------------------------------------------------------------------------------------------------|
| <ul> <li>S5 RTC Wake Settings</li> <li>CPU Configuration</li> <li>SATA Configuration</li> <li>USB Configuration</li> <li>On-Module ID Configuration</li> <li>On-Module H/W Monitor</li> <li>Dynamic Digital ID</li> </ul> |                                                           | Enable system to wake from S5<br>using RTC alarm                                                                                                    |
|                                                                                                    |                                                           | <pre>++: Select Screen T4: Select Item Enter: Select +/-: Change Opt. F1: General Help F2: Previous Values F3: Optimized Defaults F4: Save &amp; Exit ESC: Exit</pre> |
| Version 2.14.12                                                                                                    | 19. Copyright (C) 2011 American M                         | egatrends, Inc.                                                                                                    |

#### S5 RTC Wake Settings (Fixed Time)

| Aptio Setup Utility<br>Advanced                                                                | – Copyright (C) 2012 Amer     | ican Megatrends, Inc.                                                                                                    |
|------------------------------------------------------------------------------------------------|-------------------------------|----------------------------------------------------------------------------------------------------|
| Hake system with Fixed Time<br>Wake up day<br>Wake up hour<br>Wake up minute<br>Wake up second | [Enabled]<br>O<br>O<br>O<br>O | Enable or disable System wake<br>on alarm event. When enabled,<br>System will wake on the<br>hr::min::sec specified                                                   |
| Wake system with Dynamic Time                                                                  | [Disabled]                    |                                                                                                    |
|                                                                                                |                               | <pre>++: Select Screen 11: Select Item Enter: Select +/-: Change Opt. F1: General Help F2: Previous Values F3: Optimized Defaults F4: Save &amp; Exit ESC: Exit</pre> |
| Version 2.15.1226.                                                                             | Copyright (C) 2012 Americ     | an Megatrends, Inc.                                                                                                    |

#### Options summary:

| Wake system with                                                                      | Disabled                  | Optimal Default, Failsafe Default  |  |
|---------------------------------------------------------------------------------------|---------------------------|------------------------------------|--|
| Fixed Time                                                                            | Enabled                   |                                    |  |
| En/Disable System                                                                     | wake on alarm event. When | n enabled, System will wake on the |  |
| hr:min:sec specified                                                                  | ł                         |                                    |  |
| Wake up day                                                                           | 0-31                      | Default 0                          |  |
| Select 0 for daily system wake up, 1-31 for witch day of the moth that you would like |                           |                                    |  |
| the system to wake up.                                                                |                           |                                    |  |
| Wake up day                                                                           | 0-23                      | Default 0                          |  |
| Select 0-23 For example enter 3 for 3am and 15 for 3pm                                |                           |                                    |  |
| Wake up day                                                                           | 0-59                      | Default 0                          |  |
| Select 0-59                                                                           |                           |                                    |  |
| Wake up day                                                                           | 0-59                      | Default 0                          |  |
| Select 0-59                                                                           |                           |                                    |  |

#### S5 RTC Wake Settings (Dynamic Time)

| Aptio Setup Utility<br>Advanced                          | ı – Copyright (C) 2012 Am | merican Megatrends, Inc.                                                                                                    |
|----------------------------------------------------------|---------------------------|----------------------------------------------------------------------------------------------------|
| Wake system with Fixed Time                              | [Disabled]                | Enable or disable System wake                                                                                                    |
| Wake system with Dynamic Time<br>Wake up minute increase | (Enabled)<br>1            | System will wake on the<br>current time + Increase<br>minute(s)                                                                                                    |
|                                                          |                           | ++: Select Screen<br>11: Select Item<br>Enter: Select<br>+/-: Change Opt.<br>F1: General Help<br>F2: Previous Values<br>F3: Optimized Defaults<br>F4: Save & Exit<br>ESC: Exit |
| Version 2.15.1226.                                       | Copyright (C) 2012 Amer   | rican Megatrends, Inc.                                                                                                    |

#### Options summary:

| Wake system with                                                                                                | Disabled | Optimal Default, Failsafe Default |  |
|----------------------------------------------------------------------------------------------------|----------|-----------------------------------|--|
| Dynamic Time                                                                                                    | Enabled  |                                   |  |
| En/Disable System wake on alarm event. When enabled, System will wake on<br>current time + Increases minutes(s) |          |                                   |  |
| Wake up day                                                                                                    | 1-5      | Default 1                         |  |
| Select 1-5                                                                                                    |          |                                   |  |

#### C O M - H M 7 6

#### **CPU** Configuration

| CPU ConfigurationEnabled for Windows XP and<br>Linux (OS optimized for<br>Hyper-Threading Technology)Intel(R) Core(TM) 17-3610QE CPU @ 2.30GHz<br>CPU SignatureSocial<br>30648Microcode Patch10<br>Max CPU Speed100<br>Hz<br>2000 MHzMin CPU Speed1200 MHz<br>1200 MHzHyper-Threading Technology).Min CPU Speed1200 MHz<br>1200 MHzHyper-Threading Technology).Processor Cores4<br>Intel HT TechnologySupported<br>SupportedIntel VT-x TechnologySupported<br>Supported+: Select Screen<br>11: Select Item<br>Enter: Select<br>+/-: Change Opt.L1 Data Cache32 kB x 4<br>L2 Cache256 kB x 4<br>6144 kBL2 Cache256 kB x 4<br>6144 kBFi: General Help<br>F2: Previous Values<br>F3: Optimized Defaults<br>F4: Save & ExitHyper-threading[Enabled]<br>Intel Virtualization Technology[Disabled]<br>[Disabled]<br>Hardware PrefetcherHardware Prefetcher[Enabled]+                                                                                                    | Aptio Setup Utilit<br>Advanced  | y – Copyright (C) 2011 | . American Megatrends, Inc.                            |
|----------------------------------------------------------------------------------------------------|---------------------------------|------------------------|--------------------------------------------------------|
| Intel(R) Core(TM) 17-3610QE CPU @ 2.30GHzIntel(R) Core(TM) 17-3610QE CPU @ 2.30GHzCPU Signature306a6Microcode Patch10Max CPU Speed2300 MHzWin CPU Speed1200 MHzCPU Speed1200 MHzProcessor Cores4Intel HT TechnologySupportedIntel MT TechnologySupportedG4-bit32 KB x 4L1 Data Cache32 KB x 4L2 Cache256 KB x 4L2 Cache256 KB x 4L3 Cache6144 kBHyper-threading[Enabled]Hyper-threading[Enabled]Active Processor Cores[All]Li Dia Cache[Enabled]Hyper-threading[Enabled]Hyper-threading[Enabled] <td>CPU Configuration</td> <td></td> <td>Enabled for Windows XP and</td>                                                                                                    | CPU Configuration               |                        | Enabled for Windows XP and                             |
| InterferInterferInterferInterferInterferCPU Signature00688Microcode Patch10Max CPU Speed2300 MHzHyper-Threading Technology)Min CPU Speed1200 MHzCPU Speed1200 MHzCPU Speed1200 MHzProcessor Cores4Intel HT TechnologySupportedIntel HT TechnologySupportedIntel MT TechnologySupportedIntel AT Select32 KB x 4L1 Data Cache32 KB x 4L2 Cache256 KB x 4L3 Cache6144 kBHyper-threading[Enabled]Active Processor Cores[All]Active Processor Cores[All]Execute Disable Bit[Enabled]Intel Virtualization Technology[Disabled]Hyper-threading[Enabled]Hyper-threading[Enabled]Hull Could State[Enabled]Hyper-threading[Enabled]Hyper-threading <t< td=""><td>Total(P) Capa(TM) 17 26100E CPU</td><td>A 2 2004-</td><td>Linux (US optimized for<br/>Human Threading Technology)</td></t<>                                                  | Total(P) Capa(TM) 17 26100E CPU | A 2 2004-              | Linux (US optimized for<br>Human Threading Technology) |
| Hicrocode Patch       10         Max CPU Speed       2300 MHz         Min CPU Speed       1200 MHz         Processor Cores       4         Intel HT Technology       Supported         Intel VT-x Technology       Supported         Intel VT-x Technology       Supported         Intel VT-x Technology       Supported         L1 Data Cache       32 kB x 4         L2 Cache       256 kB x 4         L3 Cache       6144 kB         Hyper-threading       [Enabled]         Active Processor Cores       [All]         Linit CPUD Maximum       [Disabled]         Hyper-threading       [Enabled]         Huger-threading       [Enabled]         Huger-threading       [Enabled]         Huger-threading       [Enabled]         Huger-threading       [Enabled]         Huger-threading       [Enabled]         Huger-threading       [Enabled]         Huger-threading       [Enabled]         Huger-threading       [Enabled]         Huger-threading       [Enabled]         Huger-threading       [Enabled]         Huger-threading       [Enabled]         Huger-threading       [Enabled] <td>CPU Signature</td> <td>306a8</td> <td>and Disabled for other OS (OS</td> | CPU Signature                   | 306a8                  | and Disabled for other OS (OS                          |
| Max CPU Speed2300 MHzMin CPU Speed1200 MHzCPU Speed1200 MHzCPU Speed1200 MHzProcessor Cores4Intel NT TechnologySupportedIntel VT-x TechnologySupportedIntel SMX TechnologySupportedL1 Data Cache32 kB x 4L1 Code Cache32 kB x 4L2 Cache256 kB x 4L3 Cache6144 kBHyper-threading[Enabled]Hyper-threading[Enabled]Limit CPUID Maximum[Disabled]Execute Disable Bit[Enabled]Intel Virtualization Technology[Disabled]Hyper-threading[Enabled]Intel Virtualization Technology[Disabled]Hardware Prefetcher[Enabled]                                                                                                    | Microcode Patch                 | 10                     | not ontimized for                                      |
| Min CPU Speed1200 MHzCPU Speed1200 MHzProcessor Cores4Processor Cores4Intel HT TechnologySupportedIntel VT-x TechnologySupported64-bitSupportedL1 Data Cache32 KB x 4L2 Cache256 KB x 4L3 Cache6144 KBHyper-threading[Enabled]Hyper-threading[Enabled]Active Processor Cores[All]Execute Disable Bit[Enabled]Intel Virtualization Technology[Disabled]Hardware Prefetcher[Enabled]                                                                                                    | Max CPU Speed                   | 2300 MHz               | Huper-Threading Technology).                           |
| CPU Speed1200 MHzProcessor Cores4Intel HT TechnologySupportedIntel VT-x TechnologySupportedIntel SMX TechnologySupported64-bitSupportedL1 Data Cache32 KB x 4L1 Code Cache32 KB x 4L2 Cache256 KB x 4L3 Cache6144 KBHyper-threading[Enabled]Active Processor Cores[All]Execute Disable Bit[Enabled]Lint CPUD Maximum[Disabled]Execute Disable Bit[Enabled]Hardware Prefetcher[Enabled]                                                                                                    | Min CPU Speed                   | 1200 MHz               | When Disabled only one thread                          |
| Processor Cores       4         Intel HT Technology       Supported         Intel VT-x Technology       Supported         Intel SWX Technology       Supported         64-bit       Supported         L1 Data Cache       32 kB x 4         L1 Code Cache       32 kB x 4         L2 Cache       25 kB x 4         L3 Cache       6144 kB         Hyper-threading       [Enabled]         Active Processor Cores       [All]         Lint CPUID Maximum       [Disabled]         Execute Disable Bit       [Enabled]         Intel Virtualization Technology       [Disabled]         Hardware Prefetcher       [Enabled]                                                                                                    | CPU Speed                       | 1200 MHz               | per enabled core is enabled.                           |
| Intel HT Technology       Supported         Intel VT-x Technology       Supported         64-bit       Supported         L1 Data Cache       32 kB x 4         L1 Code Cache       32 kB x 4         L2 Cache       256 kB x 4         L3 Cache       6144 kB         Hyper-threading       [Enabled]         Hyper-threading       [Enabled]         Limit CPUID Maximum       [Disabled]         Execute Disable Bit       [Enabled]         Intel Virtualization Technology       [Disabled]                                                                                                    | Processor Cores                 | 4                      |                                                        |
| Intel VT-x Technology       Supported         Intel SMX Technology       Supported         64-bit       Supported         L1 Data Cache       32 kB x 4         L1 Code Cache       32 kB x 4         L2 Cache       256 kB x 4         L3 Cache       6144 kB         Hyper-threading       [Enabled]         Active Processor Cores       [Ail]         Linit CPUID Maximum       [Disabled]         Execute Disable Bit       [Enabled]         Intel Virtualization Technology       [Disabled]         Hardware Prefetcher       [Enabled]                                                                                                    | Intel HT Technology             | Supported              |                                                        |
| Intel SMX Technology       Supported         64-bit       Supported         L1 Data Cache       32 kB x 4         L1 Code Cache       32 kB x 4         L1 Code Cache       32 kB x 4         L2 Cache       256 kB x 4         Hyper-threading       [Enabled]         Active Processor Cores       [All]         Execute Disable Bit       [Enabled]         Intel Virtualization Technology       [Disabled]         Hardware Prefetcher       [Enabled]                                                                                                    | Intel VT–x Technology           | Supported              |                                                        |
| 64-bit     Supported       L1 Data Cache     32 KB x 4       L1 Code Cache     32 KB x 4       L1 Code Cache     32 KB x 4       L2 Cache     256 KB x 4       L3 Cache     256 KB x 4       Hyper-threading     [Enabled]       Hyper-threading     [Enabled]       Fi: General Help       F2: Previous Values       Hyper-threading     [Enabled]       Execute Disable Bit     [Enabled]       Intel Virtualization Technology     [Disabled]       Hardware Prefetcher     [Enabled]                                                                                                    | Intel SMX Technology            | Supported              |                                                        |
| L1 Data Cache       32 kB x 4         L1 Code Cache       32 kB x 4         L2 Cache       32 kB x 4         L2 Cache       256 kB x 4         L3 Cache       6144 kB         Hyper-threading       [Enabled]         Hyper-threading       [Enabled]         Limit CPUID Maximum       [Disabled]         Execute Disable Bit       [Enabled]         Intel Virtualization Technology       [Disabled]                                                                                                    | 64-bit                          | Supported              |                                                        |
| L1 Data Cache 32 KB x 4 14: Select Item<br>L1 Code Cache 32 KB x 4 Enter: Select<br>L2 Cache 256 KB x 4 +/-: Change Opt.<br>L3 Cache 6144 KB F1: General Help<br>Hyper-threading [Enabled] F2: Previous Values<br>Hyper-threading [Enabled] F3: Optimized Defaults<br>Active Processor Cores [Ail] F4: Save & Exit<br>Limit CPUID Maximum [Disabled]<br>Execute Disable Bit [Enabled]<br>Intel Virtualization Technology [Disabled]<br>Hardware Prefetcher [Enabled]                                                                                                    |                                 |                        | ++: Select Screen                                      |
| L1 Code Cache 256 kB x 4 ch/-: Change Opt.<br>L2 Cache 6144 kB F1: General Help<br>Hyper-threading [Enabled] F3: Optimized Defaults<br>Active Processor Cores [All]<br>Limit CPUID Maximum [Disabled]<br>Execute Disable Bit [Enabled]<br>Intel Virtualization Technology [Disabled]<br>Hardware Prefetcher [Enabled] v                                                                                                    | L1 Data Cache                   | 32 KB X 4              | 14: Select Item                                        |
| L2 Gable     256 kB X 4     Fill General Help       L3 Gache     6144 kB     Fill General Help       Hyper-threading     [Enabled]     F3: Optimized Defaults       Active Processor Cores     [All]     F4: Save & Exit       Linit CPUID Maximum     [Disabled]     ESC: Exit       Execute Disable Bit     [Enabled]     F3: Optimized Defaults       Intel Virtualization Technology     [Disabled]     F3: Optimized Defaults                                                                                                    | L1 Code Cache                   | 32 KB X 4              | Enter: Select                                          |
| La bable     644 Kb     F1: belocation       Hyper-threading     [Enabled]     F2: Previous Values       Active Processor Cores     [All]     F4: Save & Exit       Limit CPUID Maximum     [Disabled]     ESC: Exit       Execute Disable Bit     [Enabled]       Intel Virtualization Technology     [Disabled]       Hardware Prefetcher     [Enabled]                                                                                                    | L2 Cache                        | 200 KB X 4             | F1: Concept Hole                                       |
| Hyper-threading     [Enabled]     F3: Optimized Defaults       Active Processor Cores     [Ail]     F4: Save & Exit       Limit CPUID Maximum     [Disabled]     ESC: Exit       Execute Disable Bit     [Enabled]       Intel Virtualization Technology     [Disabled]       Hardware Prefetcher     [Enabled]                                                                                                    | L3 Gacile                       | 0144 ND                | E2: Previous Values                                    |
| Active Processor Cores [All]<br>Limit CPUID Maximum [Disabled]<br>Execute Disable Bit [Enabled]<br>Intel Virtualization Technology [Disabled]<br>Hardware Prefetcher [Enabled]                                                                                                    | Huner-threading                 |                        | E3: Ontimized Defaults                                 |
| Limit CPUID Maximum [Disabled]<br>Execute Disable Bit [Enabled]<br>Intel Virtualization Technology [Disabled]<br>Hardware Prefetcher [Enabled]                                                                                                    | Active Processor Cores          | [A11]                  | F4: Save & Exit                                        |
| Execute Disable Bit [Enabled]<br>Intel Virtualization Technology [Disabled]<br>Hardware Prefetcher [Enabled] •                                                                                                    | Limit CPUID Maximum             | [Disabled]             | ESC: Exit                                              |
| Intel Virtualization Technology [Disabled]<br>Hardware Prefetcher [Enabled] •                                                                                                    | Execute Disable Bit             | [Enabled]              |                                                        |
| Hardware Prefetcher [Enabled] •                                                                                                    | Intel Virtualization Technology | [Disabled]             |                                                        |
|                                                                                                    | Hardware Prefetcher             | [Enabled]              | •••<br>▼                                               |
|                                                                                                    |                                 |                        |                                                        |
| Version 2 14 1219 Conuright (C) 2011 American Megatrends Inc                                                                                                    | Version 2 14 1219               | Conuright (C) 2011 A   | merican Megatrends Inc                                 |

#### СОМ-НМ76

| Aptio Setup Utility<br>Advanced                                                                                                    | – Copyright (C) 2011 Americ                                                                                                    | can Megatrends, Inc.                                                                                                    |
|----------------------------------------------------------------------------------------------------|----------------------------------------------------------------------------------------------------|----------------------------------------------------------------------------------------------------|
| Microcode Patch<br>Max CPU Speed<br>Min CPU Speed<br>CPU Speed<br>Processor Cores<br>Intel HT Technology<br>Intel VT-x Technology<br>Intel SMX Technology<br>64-bit                                                                                                    | 10<br>2300 MHz<br>1200 MHz<br>4<br>Supported<br>Supported<br>Supported<br>Supported                                                              | ◆ The Maximum instantaneous<br>current allow for Secondary<br>Plane                                                                                                   |
| L1 Data Cache<br>L1 Code Cache<br>L2 Cache<br>L3 Cache<br>Hyper-threading<br>Active Processor Cores<br>Limit CPUID Maximum<br>Execute Disable Bit<br>Intel Virtualization Technology<br>Hardware Prefetcher<br>Adjacent Cache Line Prefetch<br>TCC Activation offset<br>Primary Plane Current value | 32 kB x 4<br>32 kB x 4<br>256 kB x 4<br>6144 kB<br>[Enabled]<br>[A1]<br>[Disabled]<br>[Enabled]<br>[Enabled]<br>[Enabled]<br>[Enabled]<br>0<br>0 | <pre>++: Select Screen 14: Select Item Enter: Select +/-: Change Opt. F1: General Help F2: Previous Values F3: Optimized Defaults F4: Save &amp; Exit ESC: Exit</pre> |

Version 2.14.1219. Copyright (C) 2011 American Megatrends, Inc.

#### Option summary:

| Hyper-Threading                                                                  | Disabled                 |                                     |  |  |
|----------------------------------------------------------------------------------|--------------------------|-------------------------------------|--|--|
|                                                                                  | Enabled                  | Default                             |  |  |
| Enabled for Windows XP and Linux (OS optimized for Hyper-Threading Technology)   |                          |                                     |  |  |
| and Disabled for other C                                                         | S (OS not optimized for  | or Hyper-Threading Technology).     |  |  |
| When Disabled only one                                                           | thread per enabled co    | re is enabled.                      |  |  |
| Active Processor Cores                                                           | All                      | Default                             |  |  |
|                                                                                  | 1                        |                                     |  |  |
|                                                                                  | 2                        |                                     |  |  |
|                                                                                  | 3                        |                                     |  |  |
| Number of cores to enab                                                          | ole in each processor p  | ackage.                             |  |  |
| Limit CPUID Maximum                                                              | Disabled                 | Default                             |  |  |
|                                                                                  | Enabled                  |                                     |  |  |
| Disabled for Windows X                                                           | Ρ                        |                                     |  |  |
| Execute Disable Bit                                                              | Disabled                 |                                     |  |  |
|                                                                                  | Enabled                  | Default                             |  |  |
| XD can prevent certain of                                                        | classes of malicious but | ffer overflow attacks when combined |  |  |
| with a supporting OS (W                                                          | indows Server 2003 SI    | P1, Windows XP SP2, SuSE Linux      |  |  |
| 9.2, RedHat Enterprise 3                                                         | 3 Update 3.)             |                                     |  |  |
| Intel Virtualization                                                             | Disabled                 | Default                             |  |  |
| Technology                                                                       | Enabled                  |                                     |  |  |
| When enabled, a VMM can utilize the additional hardware capabilities provided by |                          |                                     |  |  |
| Vanderpool Technology.                                                           |                          |                                     |  |  |
| Hardware Prefetcher                                                              | Disabled                 |                                     |  |  |
|                                                                                  | Enabled                  | Default                             |  |  |
| To turn on/off the Mid Le                                                        | vel Cache (L2) streame   | er prefetcher.                      |  |  |
| Adjacent Cache Line                                                              | Disabled                 |                                     |  |  |
| Prefetch                                                                         | Enabled                  | Default                             |  |  |
| To turn on/off prefetching of adjacent cache lines.                              |                          |                                     |  |  |
| TCC Activation offset                                                            | 0~50                     | Default (0)                         |  |  |
| When enabled, a VMM can utilize the additional hardware capabilities provided by |                          |                                     |  |  |
| Vanderpool Technology.                                                           |                          |                                     |  |  |
| Primary Plane Current                                                            | 0~255                    | Default (0)                         |  |  |
| value                                                                            |                          |                                     |  |  |
| The Maximum instantaneous current allow for Primary Plane                        |                          |                                     |  |  |
| Secondary Plane                                                                  | 0~255                    | Default (0)                         |  |  |
| Current value                                                                    |                          |                                     |  |  |
| The Maximum instantaneous current allow for Secondary Plane                      |                          |                                     |  |  |
#### SATA Configuration (IDE)

| Aptio Setup Utility<br>Advanced                                                                       | – Copyright (C) 2011 America                | n Megatrends, Inc.                                                                                                    |
|----------------------------------------------------------------------------------------------------|---------------------------------------------|----------------------------------------------------------------------------------------------------|
| SATA Controller(s)<br>SATA Mode Selection                                                             | [Enabled]<br>[IDE]                          | Enable or disable SATA Device.                                                                                                    |
| Serial ATA Port O<br>Serial ATA Port 1<br>Serial ATA Port 2<br>Serial ATA Port 3<br>Software Preserve | Empty<br>Empty<br>Empty<br>Empty<br>Unknown |                                                                                                    |
|                                                                                                    |                                             | <pre>++: Select Screen 1J: Select Item Enter: Select +/-: Change Opt. F1: General Help F2: Previous Values F3: Optimized Defaults F4: Save &amp; Exit ESC: Exit</pre> |
| Version 2.14.1219.                                                                                    | Copyright (C) 2011 American                 | Megatrends, Inc.                                                                                                    |

| SATA Controllers                           | Disabled |         |
|--------------------------------------------|----------|---------|
|                                            | Enabled  | Default |
| En/Disable SATA Controller.                |          |         |
| SATA Mode Selection                        | IDE      | Default |
|                                            | AHCI     |         |
| Determines how SATA controller(s) operate. |          |         |

#### SATA Configuration (AHCI)

| Aptio Setup U<br>Advanced                                                                                                    | tility – Copyright (C) 2011 Am                                                                                   | merican Megatrends, Inc.                                                                                                    |
|----------------------------------------------------------------------------------------------------|----------------------------------------------------------------------------------------------------|----------------------------------------------------------------------------------------------------|
| SATA Controller(s)<br>SATA Mode Selection                                                                                                    | [Enabled]<br>[AHCI]                                                                                              | Determines how SATA<br>controller(s) operate.                                                                                                    |
| Serial ATA Port 0<br>Hot Plug<br>Serial ATA Port 1<br>Hot Plug<br>Serial ATA Port 2<br>Hot Plug<br>Serial ATA Port 3<br>Software Preserve<br>Port 3<br>Hot Plug | Empty<br>[Disabled]<br>Empty<br>[Disabled]<br>Empty<br>[Disabled]<br>Empty<br>Unknown<br>[Enabled]<br>[Disabled] | ++: Select Screen<br>11: Select Item<br>Enter: Select<br>+/-: Change Opt.<br>F1: General Help<br>F2: Previous Values<br>F3: Optimized Defaults<br>F4: Save & Exit<br>ESC: Exit |
| Version 2.14                                                                                                    | .1219. Copyright (C) 2011 Amer                                                                                   | rican Megatrends, Inc.                                                                                                    |

| Hot Plug            | Disabled   |         |
|---------------------|------------|---------|
| -                   | Enabled    | Default |
| En/Disable Hot Plug | j feature. |         |
| Port 3              | Disabled   |         |
|                     | Enabled    | Default |
| En/Disable SATA Po  | ort.       |         |

#### **USB** Configuration

| Aptio Setup Utility -<br>Advanced           | Copyright (C) 2011 American | Megatrends, Inc.                                                                              |
|---------------------------------------------|-----------------------------|-----------------------------------------------------------------------------------------------|
| USB Configuration                           |                             | Enables Legacy USB support.<br>AUTO option disables legacy                                    |
| USB Devices:<br>1 Drive, 1 Keyboard, 2 Hubs |                             | support if no USB devices are<br>connected. DISABLE option will<br>keep USB devices available |
| Legacy USB Support                          |                             | only for EFI applications.                                                                    |
| USB3.0 Support                              | [Enabled]                   |                                                                                               |
| Mass Storage Devices:                       |                             |                                                                                               |
| InnostorInnostor 1.00                       | [Auto]                      |                                                                                               |
|                                             |                             |                                                                                               |
|                                             |                             |                                                                                               |
|                                             |                             | ↔+: Select Screen                                                                             |
|                                             |                             | 14: Select Item                                                                               |
|                                             |                             | +/-: Change Opt.                                                                              |
|                                             |                             | F1: General Help                                                                              |
|                                             |                             | F2: Previous Values                                                                           |
|                                             |                             | F3: Optimized Defaults                                                                        |
|                                             |                             | ESC: Exit                                                                                     |
|                                             |                             |                                                                                               |
|                                             |                             |                                                                                               |
|                                             |                             |                                                                                               |
| Version 2 14 1219 Co                        | nuright (C) 2011 American M | legatrends Inc                                                                                |

| Legacy USB Support                                                    | Enabled             | Default               |
|-----------------------------------------------------------------------|---------------------|-----------------------|
|                                                                       | Disabled            |                       |
|                                                                       | Auto                |                       |
| Enables BIOS Support for Legacy USB Support. When enabled, USB can be |                     |                       |
| functional in legacy environn                                         | nent like DOS.      |                       |
| AUTO option disables legac                                            | y support if no USE | devices are connected |
| USB3.0 Support                                                        | Enabled             | Default               |
|                                                                       | Disabled            |                       |
| Enable/Disable USB3.0 (XHCI) Controller support.                      |                     |                       |

#### **On-Module IO Configuration**

| Aptio Setup Utility<br>Advanced                                                     | – Copyright (C) 2011 Americ | an Megatrends, Inc.                                                                                                    |
|-------------------------------------------------------------------------------------|-----------------------------|----------------------------------------------------------------------------------------------------|
| On-Module IO Configuration                                                          |                             | Set Parameters of Serial Port                                                                                                    |
| On-Module IO Chip<br>▶ Serial Port 1 Configuration<br>▶ Serial Port 2 Configuration | ITE IT851×                  | i (conc)                                                                                                    |
| Restore on Power Loss                                                               | [Last State]                |                                                                                                    |
|                                                                                     |                             | ++: Select Screen<br>1: Select Item<br>Enter: Select<br>+/-: Change Opt.<br>F1: General Help<br>F2: Previous Values<br>F3: Optimized Defaults<br>F4: Save & Exit<br>ESC: Exit |
| Version 2.14.1219.                                                                  | Copyright (C) 2011 American | Megatrends, Inc.                                                                                                    |

| Restore on Power Loss                                              | Always OFF |         |
|--------------------------------------------------------------------|------------|---------|
|                                                                    | Always ON  |         |
|                                                                    | Last State | Default |
| Select power state when power is re-applied after a power failure. |            |         |

#### **Serial Port Configuration**

| Aptio Setup Utility -<br>Advanced | - Copyright (C) 2011 Americar  | ) Megatrends, Inc.                                                |
|-----------------------------------|--------------------------------|-------------------------------------------------------------------|
| Serial Port 1 Configuration       |                                | Enable or Disable Serial Port                                     |
| Serial Port<br>Device Settings    | [Enabled]<br>IO=3E8h; IRQ=10;  |                                                                   |
| Change Settings                   | [Auto]                         |                                                                   |
|                                   |                                |                                                                   |
|                                   |                                |                                                                   |
|                                   |                                | ++: Select Screen  14: Select Item                                |
|                                   |                                | Enter: Select<br>+∕−: Change Opt.                                 |
|                                   |                                | F1: General Help<br>F2: Previous Values<br>F3: Ontimized Defaults |
|                                   |                                | F4: Save & Exit<br>ESC: Exit                                      |
|                                   |                                |                                                                   |
| Varaian 0.44.4940                 | Conunistat (C) 2044 American I | logatoporda. The                                                  |
| VELSIUN 2.14.1215. U              | sopyright (67 2011 AMERICAN r  | ieguti chus, inc.                                                 |

| Serial Port              | Disabled                   |         |
|--------------------------|----------------------------|---------|
|                          | Enabled                    | Default |
| Allows BIOS to En/Disab  | le correspond serial port. |         |
| Change Settings          | Auto                       | Default |
|                          | IO=3F8h; IRQ=3;            |         |
|                          | IO=3F8h; IRQ=              |         |
|                          | 3,4,5,6,7,10,11;           |         |
|                          | IO=2F8h; IRQ=              |         |
|                          | 3,4,5,6,7,10,11;           |         |
|                          | IO=3E8h; IRQ=              |         |
|                          | 3,4,5,6,7,10,11;           |         |
|                          | IO=2E8h; IRQ=              |         |
|                          | 3,4,5,6,7,10,11;           |         |
| Allows BIOS to Select Se | erial Port resource.       |         |

#### СОМ-НМ76

| Aptio Setup Utility –<br>Advanced | Copyright (C) 2011 American   | Megatrends, Inc.                                                                                                    |
|-----------------------------------|-------------------------------|----------------------------------------------------------------------------------------------------|
| Serial Port 2 Configuration       |                               | Enable or Disable Serial Port                                                                                                    |
| Serial Port<br>Device Settings    | [Enabled]<br>IO=2E8h; IRQ=11; | (COM)                                                                                                    |
| Change Settings                   | [Auto]                        |                                                                                                    |
|                                   |                               |                                                                                                    |
|                                   |                               |                                                                                                    |
|                                   |                               | ++: Select Screen<br>14: Select Item<br>Enter: Select<br>+/-: Change Opt.<br>F1: General Help<br>F2: Previous Values<br>F3: Optimized Defaults<br>F3: Optimized Defaults |
|                                   |                               | F4: Save & EXIT<br>ESC: EXIT                                                                                                    |
| Version 2 14 1219 Co              | nuright (C) 2011 American M   | egatrends Inc                                                                                                    |

| Serial Port             | Disabled                   |         |
|-------------------------|----------------------------|---------|
|                         | Enabled                    | Default |
| Allows BIOS to En/Disab | le correspond serial port. |         |
| Change Settings         | Auto                       | Default |
|                         | IO=2F8h; IRQ=4;            |         |
|                         | IO=3F8h; IRQ=              |         |
|                         | 3,4,5,6,7,10,11;           |         |
|                         | IO=2F8h; IRQ=              |         |
|                         | 3,4,5,6,7,10,11;           |         |
|                         | IO=3E8h; IRQ=              |         |
|                         | 3,4,5,6,7,10,11;           |         |
|                         | IO=2E8h; IRQ=              |         |
|                         | 3,4,5,6,7,10,11;           |         |

#### **On-Module H/W Monitor**

| Aptio Setup U<br>Advanced                                                        | Hility – Copyright (C) 2011 A                                                     | American Megatrends, Inc.                                                                                                    |
|----------------------------------------------------------------------------------|-----------------------------------------------------------------------------------|----------------------------------------------------------------------------------------------------|
| Pc Health Status                                                                 |                                                                                   | Smart Fan Configuration                                                                                                    |
| CPU Temperature<br>SYS Temperature                                               | : +47 °c<br>: +32 °c                                                              |                                                                                                    |
| CPU FAN Speed                                                                    | : 3317 RPM                                                                        |                                                                                                    |
| VAC_IN<br>VSA2<br>V3.3S<br>V1.5<br>V5A<br>VCORE<br>► Smart Fan Mode Configuratio | : +12.090 V<br>: +5.174 V<br>: +3.296 V<br>: +1.368 V<br>: +5.164 V<br>: +0.924 V | <pre>++: Select Screen 14: Select Item Enter: Select +/-: Change Opt. F1: General Help F2: Previous Values F3: Optimized Defaults F4: Save &amp; Exit ESC: Exit</pre> |
| Version 2.14                                                                     | .1219. Copyright (C) 2011 Ame                                                     | erican Megatrends, Inc.                                                                                                    |

#### Smart Fan Mode Configuration

| Aptio Setup Utility -<br>Advanced                                            | Copyright (C) 2011 American                               | Megatrends, Inc.                                                                                                    |
|------------------------------------------------------------------------------|-----------------------------------------------------------|----------------------------------------------------------------------------------------------------|
| Aptio Setup Utility -<br>Advanced<br>CPU Smart Fan control<br>Manual Setting | Copyright (C) 2011 American<br>(Manual Mode by PWM)<br>70 | <pre>#egatrends, Inc.  #+: Select Screen 1+: Select Item Enter: Select +/-: Change Opt. F1: General Help F2: Previous Values</pre> |
|                                                                              |                                                           | F3: Optimized Defaults<br>F4: Save & Exit<br>ESC: Exit                                                                             |
| Version 2.14.1219. Co                                                        | pyright (C) 2011 American M                               | egatrends, Inc.                                                                                                    |

| CPU Smart Fan Control                                             | Full Mode          |         |
|-------------------------------------------------------------------|--------------------|---------|
|                                                                   | Manual Mode by PWM | Default |
|                                                                   | Auto Mode by PWM   |         |
| Select CPU Fan control mode                                       |                    |         |
| Manual Setting                                                    | 70 (0 - 100)       | Default |
| Set Fan at fixed Duty-Cycle Min=0 Max=100 Please input Dec number |                    |         |

#### **Dynamic Digital IO**

| Aptio Setup Utility -<br>Advanced                                | - Copyright (C) 2011 American | Megatrends, Inc.                                                                                                    |
|------------------------------------------------------------------|-------------------------------|----------------------------------------------------------------------------------------------------|
| Dynamic Digital IO                                               |                               | Enable or Disable Dynamic                                                                                                    |
| Dynamic Digital IO Support<br>▶ Dynamic Digital IO Configuration |                               |                                                                                                    |
|                                                                  |                               | +: Select Screen<br>1↓: Select Item<br>Enter: Select<br>+/-: Change Opt.<br>F1: General Help<br>F2: Previous Values<br>F3: Optimized Defaults<br>F4: Save & Exit<br>ESC: Exit |
| Version 2.14.1219. (                                             | Copyright (C) 2011 American M |                                                                                                    |

| Dynamic Digital IO                     | Disabled | Default |
|----------------------------------------|----------|---------|
| Support                                | Enabled  |         |
| En/Disable Dynamic Digital IO Support. |          |         |

#### **Dynamic Digital IO Configuration**

| Aptio Setup Utility -<br>Advanced                                                                                                    | Copyright (C) 2011 American                                                                                                    | Megatrends, Inc.                                                                                                    |
|----------------------------------------------------------------------------------------------------|----------------------------------------------------------------------------------------------------|----------------------------------------------------------------------------------------------------|
| GPI0 Direction<br>GPI1 Direction<br>GPI2 Direction<br>GPI3 Direction<br>GP00 Direction<br>Output Level<br>GP01 Direction<br>Output Level<br>GP02 Direction<br>Output Level<br>GP03 Direction<br>Dutput Level | <pre>[Input]<br/>[Input]<br/>[Input]<br/>[Input]<br/>[Output]<br/>[Hi]<br/>[Output]<br/>[Hi]<br/>[Output]<br/>[Hi]<br/>[Output]<br/>[Hi]</pre> | <pre>Set GPI0 as Input or Output ++: Select Screen t↓: Select Item Enter: Select +/-: Change Opt. F1: General Help F2: Previous Values F3: Optimized Defaults F4: Save &amp; Exit ESC: Exit</pre> |
| Version 2.14.1219. C                                                                                                    | opyright (C) 2011 American M                                                                                                    | egatrends, Inc.                                                                                                    |

| GPI0~3 Direction                                                                  | Input  | Default |
|-----------------------------------------------------------------------------------|--------|---------|
|                                                                                   | Output |         |
| Set GPIO as Input or Output.                                                      |        |         |
| GPO0~3 Direction                                                                  | Input  |         |
|                                                                                   | Output | Default |
| Set GPIO as Input or Output.                                                      |        |         |
| Output Level                                                                      | Low    |         |
|                                                                                   | Hi     | Default |
| Allows BIOS to select high/low voltage level to output to corresponding DIO ping. |        |         |

#### Setup submenu: Chipset

| Aptio Setup Utility – Copyright (C) 2<br>Main Advanced <mark>Chipset</mark> Boot Security Save & Ex | 011 American Megatrends, Inc.<br>it                                                                                                    |
|----------------------------------------------------------------------------------------------------|----------------------------------------------------------------------------------------------------|
| ▶ PCH-IO Configuration<br>▶ System Agent (SA) Configuration                                         | PCH Parameters<br>++: Select Screen<br>14: Select Item<br>Enter: Select<br>+/-: Change Opt.<br>F1: General Help<br>F2: Previous Values<br>F3: Optimized Defaults<br>F4: Save & Exit<br>ESC: Exit |
| Version 2.14.1219. Copyright (C) 201                                                                | 1 American Megatrends, Inc.                                                                                                    |

#### **PCH-IO Configuration**

| Aptio Setup Utility -<br>Chipset                                                                                                    | Copyright (C) 2011 Americar                                                               | n Megatrends, Inc.                                                                                                    |
|----------------------------------------------------------------------------------------------------|-------------------------------------------------------------------------------------------|----------------------------------------------------------------------------------------------------|
| PCH-IO Configuration                                                                                                    |                                                                                           | Select power supply mode.                                                                                                    |
| Power Mode                                                                                                    |                                                                                           |                                                                                                    |
| Azalia<br>Azalia Internal HOMI Codec<br>Azalia HOMI codec Port B<br>Azalia HOMI codec Port C<br>Azalia HOMI codec Port D<br>PCH LAN Controller<br>Make on LAN | [Enabled]<br>[Enabled]<br>[Disabled]<br>[Enabled]<br>[Disabled]<br>[Enabled]<br>[Enabled] |                                                                                                    |
| ▶ PCI Express Configuration                                                                                                    |                                                                                           | <pre>+: Select Screen 14: Select Item Enter: Select +/-: Change Opt. F1: General Help F2: Previous Values F3: Optimized Defaults F4: Save &amp; Exit ESC: Exit</pre> |
| Version 2.14.1219. C                                                                                                    | opyright (C) 2011 American ⊧                                                              | Megatrends, Inc.                                                                                                    |

#### Option summary:

| Power Mode                                             | АТХ Туре                 | Default     |  |
|--------------------------------------------------------|--------------------------|-------------|--|
|                                                        | АТ Туре                  |             |  |
| Select power supply mode                               |                          |             |  |
| Azalia                                                 | Disabled                 |             |  |
|                                                        | Enabled                  | Default     |  |
| Control Detection of the Azal                          | ia device.               |             |  |
| Disabled = Azalia will be unc                          | onditionally disabled.   |             |  |
| Enabled = Azalia will be unco                          | onditionally Enabled.    |             |  |
| Auto = Azalia will be enabled                          | l if present, disabled o | other wise. |  |
| Azalia Internal HDMI Codec                             | Disabled                 |             |  |
|                                                        | Enabled                  | Default     |  |
| Enable or disable internal HDMI codec for Azalia.      |                          |             |  |
| Azalia HDMI codec Port B                               | Disabled                 | Default     |  |
|                                                        | Enabled                  |             |  |
| Enable or disable internal HDMI codec Port for Azalia. |                          |             |  |
| Azalia HDMI codec Port C                               | Disabled                 |             |  |
|                                                        | Enabled                  | Default     |  |
| Enable or disable internal HDMI codec Port for Azalia. |                          |             |  |

Chapter 3 AMI BIOS Setup 3-22

| Azalia HDMI codec Port D       | Disabled              | Default                        |
|--------------------------------|-----------------------|--------------------------------|
|                                | Enabled               |                                |
| Enable or disable internal H   | DMI codec Port for Az | alia.                          |
| PCH LAN Controller             | Disabled              |                                |
|                                | Enabled               | Default                        |
| Enable or disable onboard N    | IIC.                  |                                |
| Wake on LAN                    | Disabled              |                                |
|                                | Enabled               | Default                        |
| Enable or disable integrated   | LAN to wake the syst  | em. (The Wake On LAN cannot be |
| disabled if ME is on at Sx sta | ate)                  |                                |

#### PCI Express Configuration

| Aptio Setup Utilit<br>Chipset                                                                                                    | y – Copyright (C) 2011 A                                                                                                    | merican Megatrends, Inc.                                                                                                    |
|----------------------------------------------------------------------------------------------------|----------------------------------------------------------------------------------------------------|----------------------------------------------------------------------------------------------------|
| PCI Express Configuration                                                                                                    |                                                                                                    | Control the PCI Express Root                                                                                                    |
| POI Express Root Port 1<br>POIe Speed<br>POI Express Root Port 2<br>POIe Speed<br>POI Express Root Port 3<br>POIe Speed<br>POI Express Root Port 4<br>POIE Speed<br>POI Express Root Port 5<br>POIE Speed<br>POI Express Root Port 6 | [Enabled]<br>[Auto]<br>[Enabled]<br>[Auto]<br>[Enabled]<br>[Auto]<br>[Auto]<br>[Enabled]<br>[Auto]<br>[Fnabled]<br>[Fnabled] |                                                                                                    |
| PCIE Speed<br>PCI Express Root Port 7<br>PCIE Speed<br>PCIE Port 8 is assigned to LAN                                                                                                    | [Auto]<br>[Enabled]<br>[Auto]                                                                                                | <pre>++: Select Screen 11: Select Item Enter: Select +/-: Change Opt. F1: General Help F2: Previous Values F3: Optimized Defaults F4: Save &amp; Exit ESC: Exit</pre> |
| Version 2.14.1219                                                                                                    | ). Copyright (C) 2011 Ame                                                                                                    | rican Megatrends, Inc.                                                                                                    |

| PCI Express Root Port          | Enabled  | Default |
|--------------------------------|----------|---------|
| (1 - 7)                        | Disabled |         |
| Control the PCI Express Roo    | ot Port. |         |
| PCI Speed                      | Auto     | Default |
|                                | Gen1     |         |
|                                | Gen2     |         |
| Select PCI Express port speed. |          |         |

#### System Agent (SA) Configuration

| Aptio Setup Uti<br>Chipset                                              | lity – Copyright (C) 2011 Am                                             | erican Megatrends, Inc.                                                                                                    |
|-------------------------------------------------------------------------|--------------------------------------------------------------------------|----------------------------------------------------------------------------------------------------|
| VT-d Capability<br>Memory Frequency<br>Total Memory<br>DIMM#0<br>DIMM#2 | Supported<br>1600 Mhz<br>8192 MB (DDR3)<br>8192 MB (DDR3)<br>Not Present | Configure PEG0 B0:D1:F0<br>Gen1-Gen3                                                                                                    |
| PEGO – Gen Speed                                                        |                                                                          |                                                                                                    |
| VT-d                                                                    | [Enabled]                                                                |                                                                                                    |
| ▶ Graphics Configuration                                                |                                                                          | ++: Select Screen<br>11: Select Item<br>Enter: Select<br>+/-: Change Opt.<br>F1: General Help<br>F2: Previous Values<br>F3: Optimized Defaults<br>F4: Save & Exit<br>ESC: Exit |
| Version 2.14.1                                                          | 219. Copyright (C) 2011 Amer.                                            | ican Megatrends, Inc.                                                                                                    |

| PEGO – Gen Speed                     | Auto      | Default |
|--------------------------------------|-----------|---------|
|                                      | Gen1      |         |
|                                      | Gen2      |         |
|                                      | Gen3      |         |
| Configure PEG0 B0:D1:F0 G            | Gen1-Gen3 |         |
| VT-d                                 | Enabled   | Default |
|                                      | Disabled  |         |
| Check to enable VT-D function on MCH |           |         |

#### **Graphics Configuration**

| Aptio Setup<br>Chipset                   | Utility – Copyright (C) 2011 #  | American Megatrends, Inc.                                 |
|------------------------------------------|---------------------------------|-----------------------------------------------------------|
| Graphics Configuration                   |                                 | Select which of IGFX/PEG/PCI<br>Graphics device should be |
| Primary Display<br>Internal Graphics     | [Auto]<br>[Auto]                | Primary Display Or select SG<br>for Switchable Gfx.       |
| DVMT Pre-Allocated<br>DVMT Total Gfx Mem | [64M]<br>[MAX]                  |                                                           |
| ▶ Display Control                        |                                 |                                                           |
|                                          |                                 |                                                           |
|                                          |                                 |                                                           |
|                                          |                                 | <pre>++: Select Screen 1↓: Select Item</pre>              |
|                                          |                                 | Enter: Select<br>+/-: Change Opt.                         |
|                                          |                                 | F1: General Help<br>F2: Previous Values                   |
|                                          |                                 | F3: Uptimized Defaults<br>F4: Save & Exit                 |
|                                          |                                 | ESC. EXIL                                                 |
|                                          |                                 |                                                           |
| Version 2.1                              | .4.1219. Copyright (C) 2011 Ame | erican Megatrends, Inc.                                   |

#### Option summary:

| Primary Display           | Auto                    | Default                           |
|---------------------------|-------------------------|-----------------------------------|
|                           | IGFX                    |                                   |
|                           | PEG                     |                                   |
|                           | PCI                     |                                   |
| Select which of IGFX/PEG  | /PCI Graphics device sh | ould be Primary Display Or select |
| SG for Switchable Gfx.    |                         |                                   |
| Internal Graphics         | Auto                    | Default                           |
|                           | Disabled                |                                   |
|                           | Enabled                 |                                   |
| Keep IGD enabled based of | on the setup Option.    |                                   |
| DVMT Pre-Allocated        | 32M                     |                                   |
|                           | 64M                     | Default                           |
|                           | 96M                     |                                   |
|                           | 128M                    |                                   |
|                           | 160M                    |                                   |
|                           | 192M                    |                                   |
|                           | 224M                    |                                   |
|                           | 256M                    |                                   |

Chapter 3 AMI BIOS Setup 3-26

#### C O M - H M 7 6

|                          | 288M                     |                                  |
|--------------------------|--------------------------|----------------------------------|
|                          | 320M                     |                                  |
|                          | 352M                     |                                  |
|                          | 284M                     |                                  |
|                          | 416M                     |                                  |
|                          | 448M                     |                                  |
|                          | 480M                     |                                  |
|                          | 512M                     |                                  |
|                          | 1024M                    |                                  |
| Select DVMT 5.0 Pre-Allo | cated (Fixed) Graphics M | lemory size used by the Internal |
| Graphics Device.         |                          |                                  |
| DVMT Total Gfx Mem       | 128M                     |                                  |
|                          | 256M                     |                                  |
|                          | MAX                      | Default                          |

Select DVMT5.0 Total Graphic Memory size used by the Internal Graphics Device.

#### **Display Control**

| Aptio Setup Utili<br>Chipset                                                  | ty – Copyright (C) 2011 Americ                       | an Megatrends, Inc.                                                                                                    |
|-------------------------------------------------------------------------------|------------------------------------------------------|----------------------------------------------------------------------------------------------------|
| Display Control<br>Boot Display Select<br>LCD Panel Type<br>Panel Color Depth | [V8IOS Default]<br>[1024x768,18bit,60Hz]<br>[18 Bit] | Select the Video Device during<br>POST and DOS.<br>This has no effect if external<br>graphics present.                                                                |
| ▶ Advanced Display Control                                                    |                                                      | <pre>++: Select Screen 14: Select Item Enter: Select +/-: Change Opt. F1: General Help F2: Previous Values F3: Optimized Defaults F4: Save &amp; Exit ESC: Exit</pre> |
| Version 2.14.121                                                              | 9. Copyright (C) 2011 American                       | Megatrends, Inc.                                                                                                    |

| Boot Display Select           | VBIOS Default                    | Default                  |
|-------------------------------|----------------------------------|--------------------------|
| Boot Display Beleet           | CRT                              | Delaun                   |
|                               | HDMI                             |                          |
|                               |                                  |                          |
|                               |                                  |                          |
|                               |                                  |                          |
|                               | CRT+LVDS                         |                          |
| Select the Video Device w     | hich will be activated during Po | OST and DOS. This has no |
| effect if external graphics p | present.                         |                          |
| LCD Panel Type                | 640x480, 18bit, 60Hz             |                          |
|                               | 800x480, 18bit, 60Hz             |                          |
|                               | 800x600, 18bit, 60Hz             |                          |
|                               | 1024x600, 18bit, 60Hz            |                          |
|                               | 1024x768, 18bit, 60Hz            | Default                  |
|                               | 1024x768, 24bit, 60Hz            |                          |
|                               | 1280x768, 24bit, 60Hz            |                          |
|                               | 1280x1024, 48bit, 60Hz           |                          |
|                               | 1366x768, 24bit, 60Hz            |                          |
|                               | 1440x900, 48bit, 60Hz            |                          |
|                               | 1600x1200, 48bit, 60Hz           |                          |
|                               | 1920x1080, 48bit, 60Hz           |                          |
|                               | 1920x1200, 48bit, 60Hz           |                          |
| Select LCD panel used by      | internal Graphics Device by se   | electing the appropriate |
| setup item.                   |                                  |                          |
| Panel Color Depth             | 18 Bit                           | Default                  |
|                               | 24Bit                            |                          |
| Select the LFP Panel Colo     | r depth                          |                          |

#### **Advanced Display Control**

| Aptio Setup Utili<br>Chipset                                                                                                    | ty – Copyright (C) 2011 Americ                                                                              | an Megatrends, Inc.                                                                                                    |
|----------------------------------------------------------------------------------------------------|----------------------------------------------------------------------------------------------------|----------------------------------------------------------------------------------------------------|
| Advanced Display Control<br>Boot Display Select<br>Primary IGFX Boot Display<br>Active LFP<br>LCD Panel Type<br>Panel Color Depth<br>Backlight Control<br>LVDS1 Backlight Level | [UEFI boot]<br>[VBIOS Default]<br>[Int-LVOS]<br>[1024x768,18bit,60Hz]<br>[18 Bit]<br>[FWM Normal]<br>[ 80%] | Select the Video Device during<br>POST and DOS.<br>This has no effect if external<br>graphics present.<br>UEFI – For UEFI style boot<br>EFP – DVI/HDMI/DP<br>EFP2 – eDP<br>LFP – LVDS |
|                                                                                                    |                                                                                                    | ++: Select Screen<br>1: Select Item<br>Enter: Select<br>+/-: Change Opt.<br>F1: General Help<br>F2: Previous Values<br>F3: Optimized Defaults<br>F4: Save & Exit<br>ESC: Exit         |
| Version 2.14.121                                                                                                    | 9. Copyright (C) 2011 American                                                                              | Megatrends, Inc.                                                                                                    |

| Boot Display Select           | UEFI boot                 | Default                        |
|-------------------------------|---------------------------|--------------------------------|
|                               | CRT                       |                                |
|                               | EFP                       |                                |
|                               | LFP                       |                                |
|                               | CRT2                      |                                |
|                               | EFP3                      |                                |
|                               | EFP2                      |                                |
|                               | CRT + I FP                |                                |
| Select the Video Device w     | hich will be activated du | ring POST and DOS. This has no |
| effect if external graphics r | present.                  |                                |
| UFFI – For UFFI style boo     | t                         |                                |
| EFP – DVI/HDMI/DP             | -                         |                                |
| EFP2 – eDP                    |                           |                                |
| LFP - LVDS                    |                           |                                |
| Primary IGFX Boot             | VBIOS Default             | Default                        |
| Display                       | CRT                       |                                |
| -1 - 5                        | FFP                       |                                |
|                               | L FP                      |                                |
|                               | CRT2                      |                                |
|                               | EEP3                      |                                |
|                               | EFP2                      |                                |
|                               |                           |                                |
| Select the Video Device w     | hich will be activated du | ring POST and DOS. This has no |
| effect if external graphics r | present                   | ing root and boo. This has no  |
| Secondary boot disaply se     | lection will appear base  | d on your selection            |
| VGA modes will be suppor      | ted only on primary disa  | nly                            |
| Active LEP                    | No I VDS                  | 51 <b>5</b> .                  |
|                               | Int-I VDS                 | Default                        |
|                               | SDVOLVDS                  | Deldan                         |
|                               | ADP Port-D                |                                |
| Select the Active LEP Con     | figuration                |                                |
| No LVDS: VBIOS does not       | t enable LVDS             |                                |
| Int-I VDS: VBIOS enables      | I VDS driver by Integrate | ad encoder                     |
| SDVO LVDS: VBIOS              |                           |                                |
|                               | 640x480 18bit 60Hz        |                                |
| LOD I allel Type              | 800x480 18bit 60Hz        |                                |
|                               | 800x600 18bit 60Hz        |                                |
|                               | 1024v600 18bit 6047       |                                |
|                               | 1024X000, 10011, 00HZ     | Default                        |
|                               | 1024X/00, 10011, 0002     | Delault                        |
|                               | 1024X/00, 24011, 60HZ     |                                |
|                               | 120UX/00, 24DIT, 60HZ     |                                |
|                               | 1280x1024, 48bit,         |                                |
|                               | bUHZ                      |                                |
|                               | 1366x768, 24bit, 60Hz     |                                |
|                               | 1440x900, 48bit, 60Hz     |                                |

|                                         | 1600x1200, 48bit,       |                                |
|-----------------------------------------|-------------------------|--------------------------------|
|                                         | 60Hz                    |                                |
|                                         | 1920x1080, 48bit,       |                                |
|                                         | 60Hz                    |                                |
|                                         | 1920x1200, 48bit,       |                                |
|                                         | 60Hz                    |                                |
| Select LCD panel used by<br>setup item. | internal Graphics Devic | e by selecting the appropriate |
| Panel Color Depth                       | 18 Bit                  | Default                        |
|                                         | 24Bit                   |                                |
| Select the LFP Panel Colo               | r depth                 |                                |
| Backlight Control                       | PWM Inverted            |                                |
| -                                       | PWM Normal              | Default                        |
| Back Light Control Setting              |                         |                                |
| LVDS1 Backlight Level                   | 100%                    |                                |
|                                         | 90%                     |                                |
|                                         | 80%                     | Default                        |
|                                         | 70%                     |                                |
|                                         | 60%                     |                                |
|                                         | 50%                     |                                |
|                                         | 40%                     |                                |
|                                         | 30%                     |                                |
|                                         | 20%                     |                                |
|                                         | 10%                     |                                |
|                                         | 0%                      |                                |
| Select Backlight brightness             | s of LVDS               |                                |

#### Setup submenu: Boot

| Aptio Setup (<br>Main Advanced Chipset <mark>B</mark>         | Jtility – Copyright (C) 2011 Americar<br>Soot Security Save & Exit | Megatrends, Inc.                                                                                  |
|---------------------------------------------------------------|--------------------------------------------------------------------|---------------------------------------------------------------------------------------------------|
| Boot Configuration<br>Quiet Boot<br>Launch I82579LM PXE OpROM | [Enabled]<br>[Disabled]                                            | Enables or disables Quiet Boot<br>option                                                          |
| Boot Option Priorities<br>Boot Option #1<br>Boot Option #2    | [UEFI: InnostorInno]<br>[InnostorInnostor 1.00]                    |                                                                                                   |
| Hard Drive BBS Priorities                                     |                                                                    |                                                                                                   |
|                                                               |                                                                    | ++: Select Screen                                                                                 |
|                                                               |                                                                    | ↑↓: Select Item<br>Enter: Select<br>+/-: Change Opt.                                              |
|                                                               |                                                                    | F1: General Help<br>F2: Previous Values<br>F3: Optimized Defaults<br>F4: Save & Exit<br>F50: Fxit |
|                                                               |                                                                    |                                                                                                   |
| Version 2.14                                                  | 4.1219. Copyright (C) 2011 American ⊧                              | egatrends, Inc.                                                                                   |

| Quiet Boot                                  | Disabled |         |  |
|---------------------------------------------|----------|---------|--|
|                                             | Enabled  | Default |  |
| Enables or Disables showing boot logo.      |          |         |  |
| Launch I82579LM PXE                         | Disabled | Default |  |
| OpROM                                       | Enabled  |         |  |
| En/Disable Legacy boot Option for I82579LM. |          |         |  |

#### **BBS** Priorities

| Aptio Setup Utility<br>Boot | – Copyright (C) 2011 Americar | n Megatrends, Inc.                                                                                                    |
|-----------------------------|-------------------------------|----------------------------------------------------------------------------------------------------|
| Boot Option #1              | [InnostorInnostor 1.00]       | Sets the system boot order<br>+-: Select Screen<br>14: Select Item<br>Enter: Select<br>+/-: Change Opt,<br>F1: General Help<br>F2: Previous Values<br>F3: Optimized Defaults<br>F4: Save & Exit<br>ESC: Exit |
| Version 2.14.1219.          | Copyright (C) 2011 American M | Megatrends, Inc.                                                                                                    |

#### Security

| Aptio Setup Utility – Copyright (C) 2011 American Megatrends, Inc.<br>Main Advanced Chipset Boot <mark>Security</mark> Save & Exit                                                                                                    |                                                                                                    |                                                                                                   |  |
|----------------------------------------------------------------------------------------------------|----------------------------------------------------------------------------------------------------|---------------------------------------------------------------------------------------------------|--|
| Password Description                                                                                                    |                                                                                                    | Set Administrator Password                                                                        |  |
| If ONLY the Administrator's p<br>then this only limits access<br>only asked for when entering<br>If ONLY the User's password aid<br>is a power on password and mu<br>boot or enter Setup. In Setup<br>have Administrator rights.<br>The password length must be<br>in the following range:<br>Minimum length | assword is set,<br>to Setup and is<br>Setup.<br>s set, then this<br>is the entered to<br>the User will |                                                                                                   |  |
| Administrator Password<br>User Password                                                                                                    | 20                                                                                                    | <pre>++: Select Screen fl: Select Item Enter: Select +/-: Change Opt.</pre>                       |  |
|                                                                                                    |                                                                                                    | F1: General Help<br>F2: Previous Values<br>F3: Optimized Defaults<br>F4: Save & Exit<br>ESC: Exit |  |
| Version 2.14.1                                                                                                    | 219. Copyright (C) 2011 A                                                                              | merican Megatrends, Inc.                                                                          |  |

#### Change User/Supervisor Password

You can install a Supervisor password, and if you install a supervisor password, you can then install a user password. A user password does not provide access to many of the features in the Setup utility.

If you highlight these items and press Enter, a dialog box appears which lets you enter a password. You can enter no more than six letters or numbers. Press Enter after you have typed in the password. A second dialog box asks you to retype the password for confirmation. Press Enter after you have retyped it correctly. The password is required at boot time, or when the user enters the Setup utility.

#### **Removing the Password**

Highlight this item and type in the current password. At the next dialog box press Enter to disable password protection.

#### Setup submenu: Exit

| Aptio Setup Utility – Copyright (C) 2011 American<br>Main Advanced Chipset Boot Security Save & Exit                      | Megatrends, Inc.                                                                                                    |
|----------------------------------------------------------------------------------------------------|----------------------------------------------------------------------------------------------------|
| Save Dhanges and Reset<br>Discard Changes and Reset<br>Restore Defaults<br>Save as User Defaults<br>Restore User Defaults | Reset the system after saving<br>the changes.                                                                                                    |
|                                                                                                    | ++: Select Screen<br>tl: Select Item<br>Enter: Select<br>+/-: Change Opt.<br>F1: General Help<br>F2: Previous Values<br>F3: Optimized Defaults<br>F4: Save & Exit<br>ESC: Exit |
| Version 2.14.1219. Copyright (C) 2011 American M                                                                          | egatrends, Inc.                                                                                                    |

.

C O M - H M 7 6

# Chapter

### Driver Installation

Chapter 4 Driver Installation 4-1

The COM-HM76 comes with an AutoRun DVD-ROM that contains all drivers and utilities that can help you to install the driver automatically.

Insert the driver DVD, the driver DVD-title will auto start and show the installation guide. If not, please follow the sequence below to install the drivers.

#### Follow the sequence below to install the drivers:

Step 1 – Install Chipset Driver Step 2 – Install VGA Driver Step 3 – Install LAN Driver Step 4 – Install Audio Driver Step 5 – Install USB3.0 Driver Step 6 – Install RAID & AHCI Driver Step 7 – Install ME Driver

Please read instructions below for further detailed installations.

#### 4.1 Installation:

Insert the COM-HM76 DVD-ROM into the DVD-ROM drive. And install the drivers from Step 1 to Step 7 in order.

Step 1 – Install Chipset Driver

- 1. Click on the *Step 1 Chipset* folder and double click on the *Setup.exe* file
- 2. Follow the instructions that the window shows
- 3. The system will help you install the driver automatically
- Step 2 Install VGA Driver
  - 1. Click on the **Step 2 Graphics** folder and select the OS folder your system is
  - 2. Double click on the **Setup.exe** file located in each OS folder
  - 3. Follow the instructions that the window shows
  - 4. The system will help you install the driver automatically
- Step 3 –Install LAN Driver
  - Click on the Step 3 LAN folder and select the OS folder your system is and double click on the .exe file located in each OS folder
  - 2. Follow the instructions that the window shows
  - 3. The system will help you install the driver automatically

Step 4 –Install Audio Driver

- 1. Click on the **Step 4 Audio** folder and select the **Win7\_Win8** folder
- 2. Double click on the **Setup.exe** file
- 3. Follow the instructions that the window shows
- 4. The system will help you install the driver automatically

Step 5 – Install USB3.0 Driver

- 1. Click on the *Step 5 USB3.0* folder and double click on the *Setup.exe* file
- 2. Follow the instructions that the window shows
- 3. The system will help you install the driver automatically

Step 6 – Install RAID & AHCI Driver

Please refer to the Appendix C AHCI Setting

Step 7 – Install ME Driver

- 1. Click on the **Step 7 ME** folder and double click on the **Setup.exe** file
- 2. Follow the instructions that the window shows
- 3. The system will help you install the driver automatically

# Appendix A

## Programming the Watchdog Timer

Appendix A Programming the Watchdog Timer A-1

#### A.1 Watchdog Timer Initial Program

| Table 1 : Embedded BRAM relative register table                      |                      |                                  |  |
|----------------------------------------------------------------------|----------------------|----------------------------------|--|
|                                                                      | Default Value Note   |                                  |  |
| Index                                                                | <b>0x284</b> (Note1) | BRAM Index Register              |  |
| Data                                                                 | 0x285(Note2)         | BRAM Data Register               |  |
| Logical Device Number                                                | <b>0xA8</b> (Note3)  | Watch dog Logical Device Number  |  |
| Function and Device Number 0x00(Note4) Watch dog Function/Device Num |                      | Watch dog Function/Device Number |  |

| Table 2 : Watchdog relative register table |                     |                      |                   |                   |  |
|--------------------------------------------|---------------------|----------------------|-------------------|-------------------|--|
|                                            | Option              | BitNum               | Value             | Note              |  |
|                                            | Register            |                      |                   |                   |  |
| Timer Counter                              |                     |                      |                   | Time of watchdog  |  |
|                                            | <b>0x00</b> (Note5) |                      | (Note10)          | timer             |  |
|                                            |                     |                      |                   | (0~255)           |  |
| Counting Unit                              | <b>0x01</b> (Note6) | <b>0</b> (Note7)     | <b>0</b> (Note11) | Select time unit. |  |
|                                            |                     |                      |                   | 0: second         |  |
|                                            |                     |                      |                   | 1: minute         |  |
| Watchdog RST pulse<br>width                | <b>0x01</b> (Note8) | <b>[3:2]</b> (Note9) | <b>0</b> (Note12) | 0: 20ms           |  |
|                                            |                     |                      |                   | 1: 60ms           |  |
|                                            |                     |                      |                   | 2: 100ms          |  |
|                                            |                     |                      |                   | 3: 250ms          |  |

#### // Embedded BRAM relative definition (Please reference to Table 1) #define byte EcBRAMIndex //This parameter is represented from Note1 #define byte EcBRAMData //This parameter is represented from Note2 #define byte BRAMLDNReg //This parameter is represented from Note3 #define byte BRAMFnDataReg //This parameter is represented from Note4 #define void EcBRAMWriteByte(byte Offset, byte Value); #define byte EcBRAMReadByte(byte Offset); #define void IOWriteByte(byte Offset, byte Value); #define byte IOReadByte(byte Offset); // Watch Dog relative definition (Please reference to Table 2) #define byte TimerReg //This parameter is represented from Note5 #define byte TimerVal // This parameter is represented from Note10 #define byte UnitReg //This parameter is represented from Note6 #define byte UnitBit //This parameter is represented from Note7 #define byte UnitVal //This parameter is represented from Note11 #define byte RSTReg //This parameter is represented from Note8 #define byte RSTBit //This parameter is represented from Note9 #define byte RSTVal //This parameter is represented from Note12

#### VOID Main(){

- // Procedure : AaeonWDTConfig
- // (byte)Timer : Time of WDT timer.(0x00~0xFF)
- // (boolean)Unit : Select time unit(0: second, 1: minute).

#### AaeonWDTConfig();

- // Procedure : AaeonWDTEnable
- // This procudure will enable the WDT counting.

#### AaeonWDTEnable();

}

#### C O M - H M 7 6

// Procedure : AaeonWDTEnable

VOID AaeonWDTEnable (){ WDTEnableDisable(1);

}

// Procedure : AaeonWDTConfig

#### VOID AaeonWDTConfig (){

// Disable WDT counting
WDTEnableDisable(0);
// WDT relative parameter setting
WDTParameterSetting();

}

#### VOID WDTEnableDisable(byte Value){

ECBRAMWriteByte(TimerReg , Value);

}

}

VOID WDTParameterSetting(){ Byte TempByte;

> // Watchdog Timer counter setting ECBRAMWriteByte(TimerReg , TimerVal); // WDT counting unit setting TempByte = ECBRAMReadByte(UnitReg); TempByte | = (UnitVal << UnitBit); ECBRAMWriteByte(UnitReg , TempByte); // WDT RST pulse width setting TempByte = ECBRAMReadByte(RSTReg); TempByte | = (RSTVal << RSTBit); ECBRAMWriteByte(RSTReg , TempByte);

\*\*\*\*\*

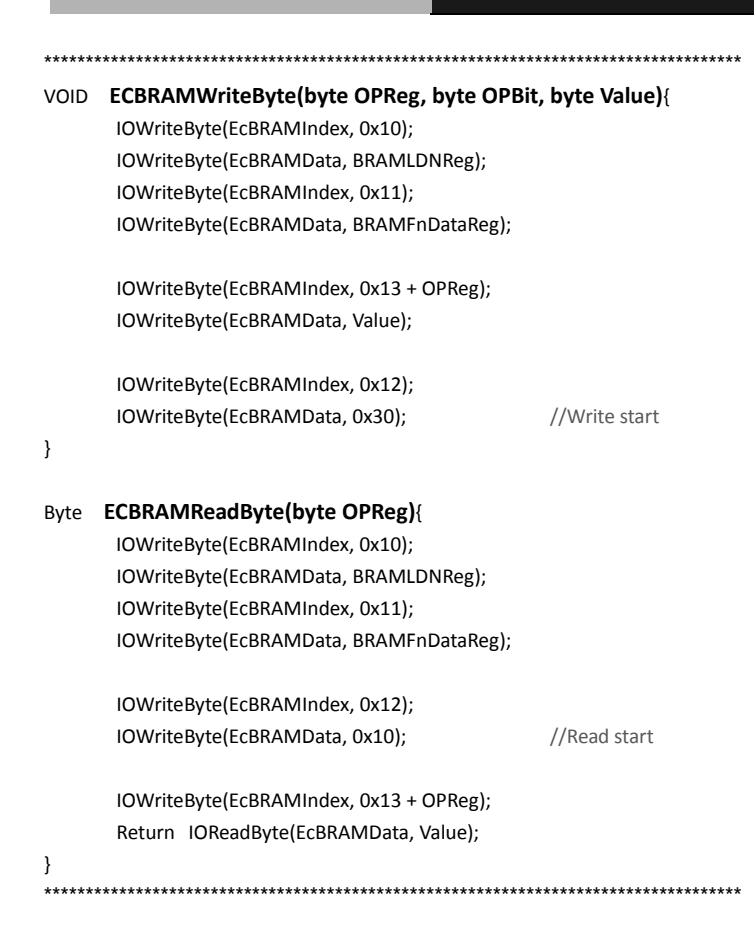
COM-HM76

# Appendix B

# I/O Information

# B.1 I/O Address Map

| Input/output (IO)                                       |
|---------------------------------------------------------|
|                                                         |
|                                                         |
|                                                         |
|                                                         |
|                                                         |
|                                                         |
|                                                         |
|                                                         |
|                                                         |
|                                                         |
|                                                         |
|                                                         |
|                                                         |
|                                                         |
|                                                         |
|                                                         |
|                                                         |
|                                                         |
|                                                         |
|                                                         |
|                                                         |
|                                                         |
|                                                         |
|                                                         |
|                                                         |
|                                                         |
|                                                         |
|                                                         |
|                                                         |
| [0000008C - 0000008E] Motherboard resources             |
|                                                         |
|                                                         |
| [00000093 - 0000009F] Direct memory access controller   |
| [000000A0 - 000000A1] Programmable interrupt controller |
| [000000A2 - 000000BF] Motherboard resources             |
| [000000A4 - 000000A5] Programmable interrupt controller |
| [000000A8 - 000000A9] Programmable interrupt controller |
| [000000AC - 000000AD] Programmable interrupt controller |
|                                                         |
|                                                         |
|                                                         |
|                                                         |
| [000000BC - 000000BD] Programmable interrupt controller |

Appendix B I/O Information B - 2

# СОМ-НМ76

| [000000E0 - 000000EF] Motherboard resources                                                             |
|----------------------------------------------------------------------------------------------------|
| [000000F0 - 000000FF] Numeric data processor                                                            |
| [00000200 - 0000020F] Motherboard resources                                                             |
| 1000002E8 - 000002EF] Communications Port (COM10)                                                       |
|                                                                                                    |
| [000003C0 - 000003DF] Intel(R) HD Graphics 4000                                                         |
| [000003E8 - 000003EF] Communications Port (COM9)                                                        |
| [00000400 - 00000453] Motherboard resources                                                             |
| [00000454 - 00000457] Motherboard resources                                                             |
| [00000458 - 0000047F] Motherboard resources                                                             |
| [000004D0 - 000004D1] Motherboard resources                                                             |
| [000004D0 - 000004D1] Programmable interrupt controller                                                 |
| 1 [00000500 - 0000057F] Motherboard resources                                                           |
| [00000680 - 0000069F] Motherboard resources                                                             |
|                                                                                                    |
| [0000164E - 0000164F] Motherboard resources                                                             |
|                                                                                                    |
| [0000F040 - 0000F05F] Intel(R) 7 Series/C216 Chipset Family SMBus Host Controller - 1E22                |
| [0000F080 - 0000F08F] Intel(R) 7 Series/C216 Chipset Family 2 port Serial ATA Storage Controller - 1E09 |
| [0000F090 - 0000F09F] Intel(R) 7 Series/C216 Chipset Family 2 port Serial ATA Storage Controller - 1E09 |
| [0000F0A0 - 0000F0A3] Intel(R) 7 Series/C216 Chipset Family 2 port Serial ATA Storage Controller - 1E09 |
| [0000F0B0 - 0000F0B7] Intel(R) 7 Series/C216 Chipset Family 2 port Serial ATA Storage Controller - 1E09 |
| [0000F0C0 - 0000F0C3] Intel(R) 7 Series/C216 Chipset Family 2 port Serial ATA Storage Controller - 1E09 |
| [0000F0D0 - 0000F0D7] Intel(R) 7 Series/C216 Chipset Family 2 port Serial ATA Storage Controller - 1E09 |
| [0000F0E0 - 0000F0EF] Intel(R) 7 Series/C216 Chipset Family 4 port Serial ATA Storage Controller - 1E01 |
| [0000F0F0 - 0000F0FF] Intel(R) 7 Series/C216 Chipset Family 4 port Serial ATA Storage Controller - 1E01 |
| [0000F100 - 0000F103] Intel(R) 7 Series/C216 Chipset Family 4 port Serial ATA Storage Controller - 1E01 |
| [0000F110 - 0000F117] Intel(R) 7 Series/C216 Chipset Family 4 port Serial ATA Storage Controller - 1E01 |
| [0000F120 - 0000F123] Intel(R) 7 Series/C216 Chipset Family 4 port Serial ATA Storage Controller - 1E01 |
| [0000F130 - 0000F137] Intel(R) 7 Series/C216 Chipset Family 4 port Serial ATA Storage Controller - 1E01 |
| [0000FFFF - 0000FFFF] Motherboard resources                                                             |
| ■ I0000FFFF - 0000FFFF1 Motherboard resources                                                           |

# **B.2 Memory Address Map**

|            | [000A0000 - 000BFFFF] Intel(R) HD Graphics 4000                                                 |
|------------|-------------------------------------------------------------------------------------------------|
|            | [000A0000 - 000BFFFF] PCI bus                                                                   |
|            | [000D0000 - 000D3FFF] PCI bus                                                                   |
|            | [000D4000 - 000D7FFF] PCI bus                                                                   |
|            | [000D8000 - 000DBFFF] PCI bus                                                                   |
|            | [000DC000 - 000DFFFF] PCI bus                                                                   |
|            | [000E0000 - 000E3FFF] PCI bus                                                                   |
|            | [000E4000 - 000E7FFF] PCI bus                                                                   |
|            | [20000000 - 201FFFFF] System board                                                              |
|            | [40004000 - 40004FFF] System board                                                              |
| 1          | [DFA00000 - DFA00FFF] Motherboard resources                                                     |
|            | [DFA00000 - FEAFFFFF] PCI bus                                                                   |
|            | [E0000000 - EFFFFFFF] Intel(R) HD Graphics 4000                                                 |
|            | [F7800000 - F7BFFFFF] Intel(R) HD Graphics 4000                                                 |
| - 💇        | [F7C00000 - F7C1FFFF] Intel(R) 82579LM Gigabit Network Connection                               |
| 🟺          | [F7C20000 - F7C2FFFF] Intel(R) USB 3.0 eXtensible Host Controller                               |
|            | [F7C30000 - F7C33FFF] High Definition Audio Controller                                          |
|            | [F7C35000 - F7C350FF] Intel(R) 7 Series/C216 Chipset Family SMBus Host Controller - 1E22        |
|            | [F7C36000 - F7C363FF] Intel(R) 7 Series/C216 Chipset Family USB Enhanced Host Controller - 1E26 |
| 🟺          | [F7C37000 - F7C373FF] Intel(R) 7 Series/C216 Chipset Family USB Enhanced Host Controller - 1E2D |
| - <b>P</b> | [F7C38000 - F7C38FFF] Intel(R) 82579LM Gigabit Network Connection                               |
| -12        | [F7C3A000 - F7C3A00F] Intel(R) Management Engine Interface                                      |
|            | [F8000000 - FBFFFFFF] Motherboard resources                                                     |
|            | [FED00000 - FED003FF] High precision event timer                                                |
|            | [FED10000 - FED17FFF] Motherboard resources                                                     |
| ···· [ 🖳   | [FED18000 - FED18FFF] Motherboard resources                                                     |
| [ <b>!</b> | [FED19000 - FED19FFF] Motherboard resources                                                     |
| ···· [     | [FED1C000 - FED1FFFF] Motherboard resources                                                     |
| I 💆        | [FED20000 - FED3FFFF] Motherboard resources                                                     |
|            | [FED40000 - FED44FFF] System board                                                              |
| ···· 1     | [FED45000 - FED8FFFF] Motherboard resources                                                     |
| 1          | [FED90000 - FED93FFF] Motherboard resources                                                     |
|            | [FEE00000 - FEEFFFFF] Motherboard resources                                                     |
| -1         | [FF000000 - FFFFFFFF] Intel(R) 82802 Firmware Hub Device                                        |
|            | [FF000000 - FFFFFFFF] Motherboard resources                                                     |

## COM-HM76

# **B.3 IRQ Mapping Chart**

| ✓ Interrupt request (IRQ) |                                 |
|---------------------------|---------------------------------|
| (ISA) 0x00000000 (00)     | System timer                    |
| (ISA) 0x00000008 (08)     | System CMOS/real time clock     |
| (ISA) 0x0000000A (10)     | Communications Port (COM9)      |
| (ISA) 0x0000000B (11)     | Communications Port (COM10)     |
| (ISA) 0x0000000D (13)     | Numeric data processor          |
| (ISA) 0x00000051 (81)     | Microsoft ACPI-Compliant System |
| (ISA) 0x00000052 (82)     | Microsoft ACPI-Compliant System |
| (ISA) 0x00000053 (83)     | Microsoft ACPI-Compliant System |
| (ISA) 0x00000054 (84)     | Microsoft ACPI-Compliant System |
| (ISA) 0x00000055 (85)     | Microsoft ACPI-Compliant System |
| (ISA) 0x00000056 (86)     | Microsoft ACPI-Compliant System |
| (ISA) 0x00000057 (87)     | Microsoft ACPI-Compliant System |
| (ISA) 0x00000058 (88)     | Microsoft ACPI-Compliant System |
| (ISA) 0x00000059 (89)     | Microsoft ACPI-Compliant System |
| (ISA) 0x0000005A (90)     | Microsoft ACPI-Compliant System |
| (ISA) 0x0000005B (91)     | Microsoft ACPI-Compliant System |
| (ISA) 0x0000005C (92)     | Microsoft ACPI-Compliant System |
| (ISA) 0x0000005D (93)     | Microsoft ACPI-Compliant System |
| (ISA) 0x0000005E (94)     | Microsoft ACPI-Compliant System |
| (ISA) 0x0000005F (95)     | Microsoft ACPI-Compliant System |
| (ISA) 0x00000060 (96)     | Microsoft ACPI-Compliant System |
| (ISA) 0x00000061 (97)     | Microsoft ACPI-Compliant System |
| (ISA) 0x00000062 (98)     | Microsoft ACPI-Compliant System |
| (ISA) 0x0000063 (99)      | Microsoft ACPI-Compliant System |
| (ISA) 0x00000064 (100)    | Microsoft ACPI-Compliant System |
| (ISA) 0x00000065 (101)    | Microsoft ACPI-Compliant System |
| (ISA) 0x00000066 (102)    | Microsoft ACPI-Compliant System |
| (ISA) 0x00000067 (103)    | Microsoft ACPI-Compliant System |
| (ISA) 0x00000068 (104)    | Microsoft ACPI-Compliant System |
| (ISA) 0x0000069 (105)     | Microsoft ACPI-Compliant System |
| (ISA) 0x000006A (106)     | Microsoft ACPI-Compliant System |
| (ISA) 0x000006B (107)     | Microsoft ACPI-Compliant System |
| (ISA) 0x000006C (108)     | Microsoft ACPI-Compliant System |
| (ISA) 0x000006D (109)     | Microsoft ACPI-Compliant System |
|                           | Microsoft ACPI-Compliant System |
|                           | Microsoft ACPI-Compliant System |
|                           | Microsoft ACPI-Compliant System |
|                           | Microsoft ACPI-Compliant System |
|                           | Microsoft ACPI-Compliant System |
|                           | Microsoft ACPI-Compliant System |
|                           | Microsoft ACPI-Compliant System |
|                           | Microsoft ACPI-Compliant System |
|                           | Microsoft ACPI-Compliant System |
| 19 (ISA) 0x00000077 (119) | Microsoft ACPI-Compliant System |
| 15A) 0x00000078 (120)     | Microsoft ACPI-Compliant System |
|                           | Microsoft ACPI-Compliant System |
|                           | Microsoft ACPI-Compliant System |
|                           | Microsoft ACPI-Compliant System |
|                           | Microsoft ACPI-Compliant System |
|                           | Microsoft ACPI-Compliant System |
|                           | Microsoft ACPI-Compliant System |

\_\_\_\_

# СОМ-НМ76

|                           | Microsoft ACPI-Compliant System |
|---------------------------|---------------------------------|
|                           | Microsoft ACPI-Compliant System |
|                           | Microsoft ACPI-Compliant System |
|                           | Microsoft ACPI-Compliant System |
|                           | Microsoft ACPI-Compliant System |
|                           | Microsoft ACPI-Compliant System |
|                           | Microsoft ACPI-Compliant System |
|                           | Microsoft ACPI-Compliant System |
|                           | Microsoft ACPI-Compliant System |
|                           | Microsoft ACPI-Compliant System |
| (ISA) 0x00000089 (137)    | Microsoft ACPI-Compliant System |
| 📲 (ISA) 0x000008A (138)   | Microsoft ACPI-Compliant System |
|                           | Microsoft ACPI-Compliant System |
|                           | Microsoft ACPI-Compliant System |
| 19 (ISA) 0x000008D (141)  | Microsoft ACPI-Compliant System |
| 19 (ISA) 0x000008E (142)  | Microsoft ACPI-Compliant System |
|                           | Microsoft ACPI-Compliant System |
|                           | Microsoft ACPI-Compliant System |
| 19 (ISA) 0x00000091 (145) | Microsoft ACPI-Compliant System |
| ISA) 0x00000092 (146)     | Microsoft ACPI-Compliant System |
|                           | Microsoft ACPI-Compliant System |
|                           | Microsoft ACPI-Compliant System |
|                           | Microsoft ACPI-Compliant System |
|                           | Microsoft ACPI-Compliant System |
|                           | Microsoft ACPI-Compliant System |
|                           | Microsoft ACPI-Compliant System |
| ISA) 0x00000099 (153)     | Microsoft ACPI-Compliant System |
| (ISA) 0x0000009A (154)    | Microsoft ACPI-Compliant System |
| ISA) 0x0000009B (155)     | Microsoft ACPI-Compliant System |
|                           | Microsoft ACPI-Compliant System |
|                           | Microsoft ACPI-Compliant System |
| (ISA) 0x000009E (158)     | Microsoft ACPI-Compliant System |
|                           | Microsoft ACPI-Compliant System |
| 1 (ISA) 0x000000A0 (160)  | Microsoft ACPI-Compliant System |
| (ISA) 0x00000A1 (161)     | Microsoft ACPI-Compliant System |
| (ISA) 0x000000A2 (162)    | Microsoft ACPI-Compliant System |
| (ISA) 0x000000A3 (163)    | Microsoft ACPI-Compliant System |
| 1 (ISA) 0x000000A4 (164)  | Microsoft ACPI-Compliant System |
| (ISA) 0x000000A5 (165)    | Microsoft ACPI-Compliant System |
| (ISA) 0x000000A6 (166)    | Microsoft ACPI-Compliant System |
| (ISA) 0x000000A7 (167)    | Microsoft ACPI-Compliant System |
| (ISA) 0x000000A8 (168)    | Microsoft ACPI-Compliant System |
| (ISA) 0x000000A9 (169)    | Microsoft ACPI-Compliant System |
| (ISA) 0x000000AA (170     | Nicrosoft ACPI-Compliant System |
| (ISA) 0X000000AB (171)    | Microsoft ACPI-Compliant System |
| (ISA) 0X000000AC (172)    | Microsoft ACPI-Compliant System |
| (ISA) 0X000000AD (173)    | Microsoft ACPI-Compliant System |
| (ISA) 0X00000AE (I74)     | Microsoft ACPI-Compliant System |
| (ISA) 0X000000AF (I75)    | Microsoft ACPI-Compliant System |
| (ISA) 0X0000000 (170)     | Microsoft ACPI-Compliant System |
|                           | wicrosoft ACPI-Compliant System |

Appendix B I/O Information B - 6

#### COM-HM76

|            | (ISA) 0x000000B2 (178) | Microsoft ACPI-Compliant System                                                   |
|------------|------------------------|-----------------------------------------------------------------------------------|
|            | (ISA) 0x000000B3 (179) | Microsoft ACPI-Compliant System                                                   |
|            | (ISA) 0x000000B4 (180) | Microsoft ACPI-Compliant System                                                   |
|            | (ISA) 0x000000B5 (181) | Microsoft ACPI-Compliant System                                                   |
|            | (ISA) 0x000000B6 (182) | Microsoft ACPI-Compliant System                                                   |
|            | (ISA) 0x000000B7 (183) | Microsoft ACPI-Compliant System                                                   |
| -19        | (ISA) 0x000000B8 (184) | Microsoft ACPI-Compliant System                                                   |
| -19        | (ISA) 0x000000B9 (185) | Microsoft ACPI-Compliant System                                                   |
|            | (ISA) 0x000000BA (186) | Microsoft ACPI-Compliant System                                                   |
| , <b>N</b> | (ISA) 0x000000BB (187) | Microsoft ACPI-Compliant System                                                   |
|            | (ISA) 0x00000BC (188)  | Microsoft ACPI-Compliant System                                                   |
|            | (ISA) 0x000000BD (189) | Microsoft ACPI-Compliant System                                                   |
|            | (ISA) 0x000000BE (190) | Microsoft ACPI-Compliant System                                                   |
| ( <b>N</b> | (PCI) 0x00000005 (05)  | Intel(R) 7 Series/C216 Chipset Family SMBus Host Controller - 1E22                |
|            | (PCI) 0x00000010 (16)  | Intel(R) 7 Series/C216 Chipset Family USB Enhanced Host Controller - 1E2D         |
| - 🖳        | (PCI) 0x00000010 (16)  | Xeon(R) processor E3-1200 v2/3rd Gen Core processor PCI Express Root Port - 0151  |
|            | (PCI) 0x00000013 (19)  | Intel(R) 7 Series/C216 Chipset Family 4 port Serial ATA Storage Controller - 1E01 |
|            | (PCI) 0x00000013 (19)  | Intel(R) 7 Series/C216 Chipset Family 2 port Serial ATA Storage Controller - 1E09 |
| -19        | (PCI) 0x00000013 (19)  | Xeon(R) processor E3-1200 v2/3rd Gen Core processor PCI Express Root Port - 015D  |
| 1          | (PCI) 0x00000016 (22)  | High Definition Audio Controller                                                  |
| <b>U</b>   | (PCI) 0x00000017 (23)  | Intel(R) 7 Series/C216 Chipset Family USB Enhanced Host Controller - 1E26         |
|            | (PCI) 0xFFFFFFB (-5)   | Intel(R) 82579LM Gigabit Network Connection                                       |
|            | (PCI) 0xFFFFFFC (-4)   | Intel(R) Management Engine Interface                                              |
| 🖗          | (PCI) 0xFFFFFFD (-3)   | Intel(R) USB 3.0 eXtensible Host Controller                                       |
|            | (PCI) 0xFFFFFFE (-2)   | Intel(R) HD Graphics 4000                                                         |

#### **B.4 DMA Channel Assignments**

Direct memory access (DMA)

4 Direct memory access controller

COM-HM76

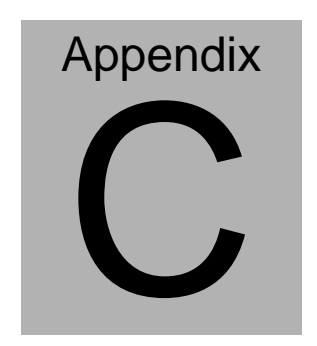

# **AHCI Setting**

Appendix C RAID & AHCI Settings C-1

COM-HM76

# C.1 Setting AHCI

OS installation to setup AHCI Mode

Step 1: Copy the files below from "*Driver CD ->Step 6 - RAID&AHCI*" to Disk

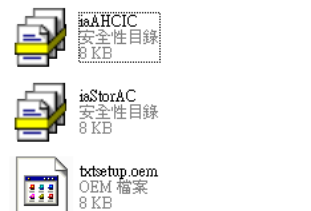

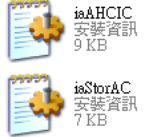

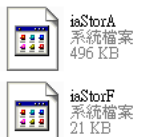

#### Step 2: Connect the USB Floppy (disk with AHCI files) to the board

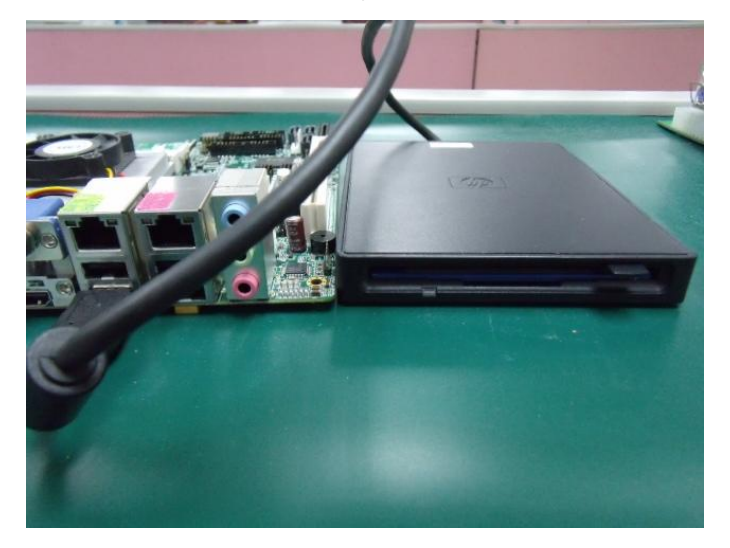

#### Step 3: The setting procedures " In BIOS Setup Menu" A: Advanced -> SATA Configuration -> SATA Configuration -> SATA Mode -> AHCI Mode

| Aptic Setup Utility -<br>Advanced                                                   | Copyright (C) 2009 American                                     |
|-------------------------------------------------------------------------------------|-----------------------------------------------------------------|
| SATA Configuration                                                                  |                                                                 |
| SATA Port1<br>SATA Port2<br>SATA Port3                                              | FUJITSU MH2208 (80.0GB)<br>ST9120823AS (120.0GB)<br>Not Present |
| SATA Mode                                                                           | [AHCI Mode]                                                     |
| Supports Staggered Spin-up<br>Port 1 Hot Plug<br>Port 2 Hot Plug<br>Port 3 Hot Plug | [Disable]<br>[Disable]<br>[Disable]<br>[Disable]                |
| External SATA Port 1<br>External SATA Port 2<br>External SATA Port 3                | (Disable)<br>[Disable]<br>[Disable]                             |

Step 4: The setting procedures "In BIOS Setup Menu" B: Boot -> Boot Option #1 -> DVD-ROM Type

| Aptio Setup Utilit                                       | y – Copyright (C) 2009 American<br>Divers Exit |
|----------------------------------------------------------|------------------------------------------------|
| Boot Configuration<br>Quiet Boot<br>Setup Prompt Timeout | [Disabled]<br>1                                |
| Bootup NumLock State                                     | [0n]                                           |
| CSM16 Module Verison                                     | 07.60                                          |
| GateA20 Active<br>Option ROM Messages                    | [Upon Request]<br>[Force BIOS]                 |
| Boot Option Priorities                                   |                                                |
| Boot Option #1                                           | [SATA: PIUNEER DV]                             |
| Dept Option #2                                           | THEFT. FOT File 9 1                            |
| Boot Option #4                                           | [SATA: FUJITSU MH]                             |

Appendix C RAID & AHCI Settings C-3

Step 5: The setting procedures "In BIOS Setup Menu" C: Save & Exit -> Save Changes and Exit

| Aptio Setup               | Copyright | (C) 2009 | American |
|---------------------------|-----------|----------|----------|
|                           | Sav       | e & Exit |          |
|                           |           |          |          |
| Save Changes and Exit     |           |          |          |
| Discard Changes and Exit  |           |          |          |
| Save Changes and Reset    |           |          |          |
| Discard Changes and Reset |           |          |          |
|                           |           |          |          |
| Save Options              |           |          |          |
| Save Changes              |           |          |          |
| Discard Changes           |           |          |          |
|                           |           |          |          |
| Restore Defaults          |           |          |          |
| Save as User Defaults     |           |          |          |
| Postore User Defaults     |           |          |          |
| Restore user berdarte     |           |          |          |
| ant guarride              |           |          |          |
| Boot over the Custem      |           |          |          |

Step 6: Setup OS

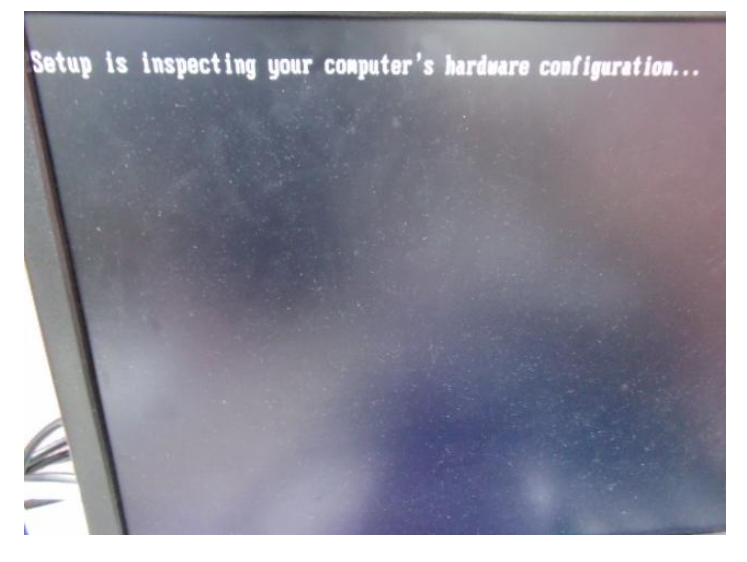

Appendix C RAID & AHCI Settings C-4

#### Step 7: Press "F6"

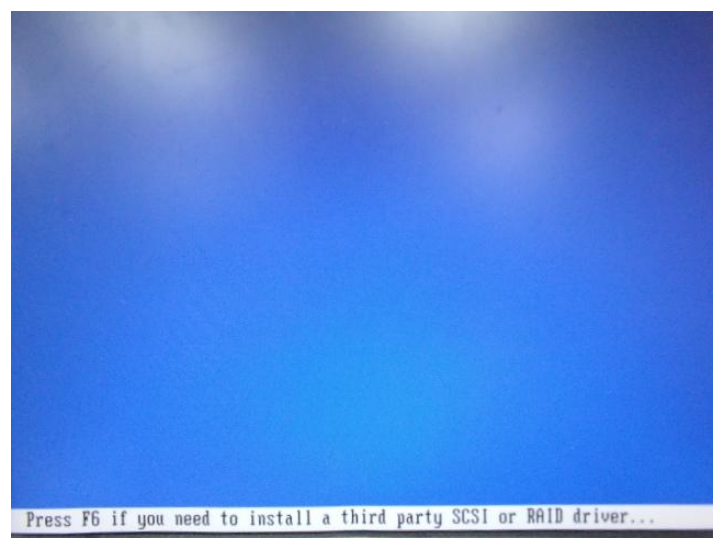

Step 8: Choose "S"

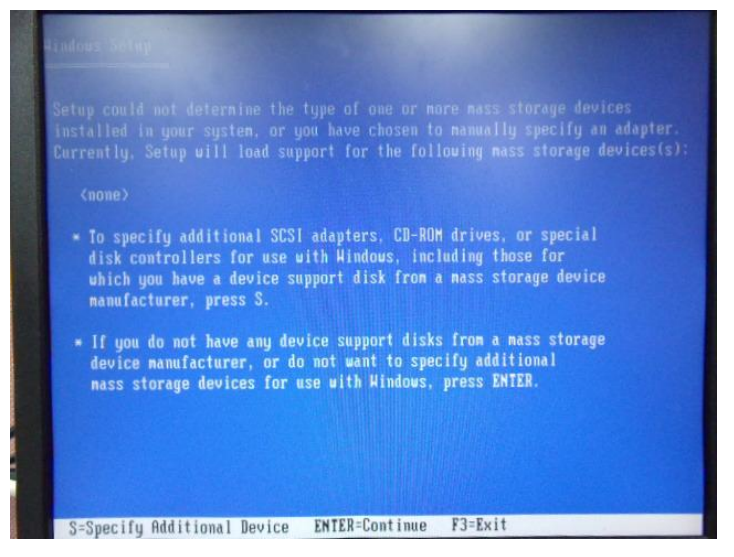

#### Step 9: Choose "Intel(R) 7 Series Chipset Family SATA AHCI Controller"

| You have chosen to configure a SCSI Adapter for use with Windows,<br>using a device support disk provided by an adapter manufacturer.                                                          |
|----------------------------------------------------------------------------------------------------|
| Select the SCSI Adapter you want from the following list, or press ESC to return to the previous screen.                                                                                       |
| Intel(R) Desktop/Workstation/Server Express Chipset SATA AHCI Controller<br>Intel(R) Mobile Express Chipset SATA AHCI Controller<br>Intel(R) 7 Series/C216 Chipset Family SATA AHCI Controller |
|                                                                                                    |
|                                                                                                    |
| ENTER-Select F3=Exit                                                                                                    |

#### Step 10: It will show the model number you select and then press "ENTER"

| Hindows Setup                                                                                                    |
|----------------------------------------------------------------------------------------------------|
| Setup will load support for the following mass storage device(s):                                                                                                    |
| Intel(R) 7 Series Chipset Family SATA AHCI Controller                                                                                                    |
| * To specify additional SCSI adapters, CD-ROM drives, or special<br>disk controllers for use with Hindows, including those for<br>which you have a device support disk from a mass storage device<br>manufacturer, press S. |
| * If you do not have any device support disks from a mass storage<br>device manufacturer, or do not want to specify additional<br>mass storage devices for use with Windows, press ENTER.                                   |
|                                                                                                    |
|                                                                                                    |
| 9-0                                                                                                    |
| 3-Specify Haditional Device ENTER=Continue F3=Exit                                                                                                    |

Appendix C RAID & AHCI Settings C-6

Step 11: Setup is loading files

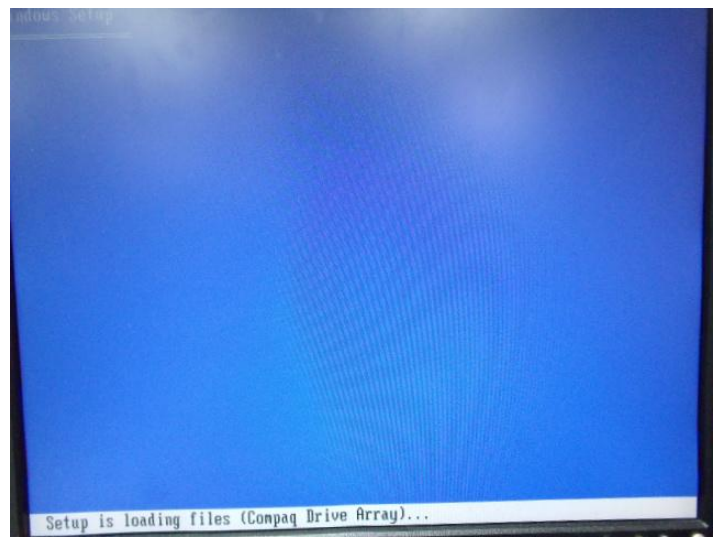